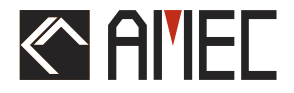

# P200 AIS Chartplotter

## **USER MANUAL**

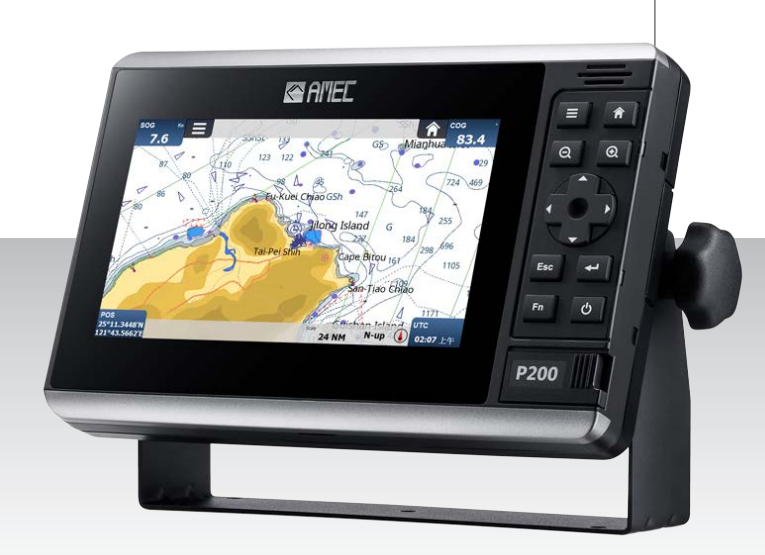

## **Automatic Identification System**

#### FOREWORD

We thank you for the purchase of your new P200 AIS Chartplotter. Wherever you sail now, you can have a better overview of your surroundings at sea and voyage with more safety.

P200 is strictly tested to meet the rigorous demands of the marine environment. With proper installation and use, the equipment will serve loyally and reliably at its optimum.

For sales, services, and technical supports, please contact your local AMEC representatives or Alltek Marine Electronics Corp. . at <u>sales@alltekmarine.com</u> or <u>service@alltekmarine.com</u> You are always welcome to visit our website at <u>www.alltekmarine.com</u> for new product status and company update.

Thank you again. Be safe.

Manual Revision: Version 1.5

#### **COPYRIGHT**

The entire contents of this instruction manual, including any future updates, revisions, and modifications, shall remain the property of AMEC at all times. Unauthorized copies or reproduction of this manual, either in part or whole, in any form of print and electronic media, is prohibited. The contents herein can only be used for the intended purpose of this manual.

#### DISCLAIMER

AMEC is devoted to maintaining the correctness of this product manual. As we continue to improve our AIS products to satisfy all customers' needs, information in this document is subject to change without notice. AMEC does not make any representations or warranties (implied or otherwise) regarding the accuracy and completeness of this document and shall in no event be liable for any loss of profit or any commercial damage, including but not limited to special, incidental, consequential, or other damage.

#### WARNING!

**WARNING:** The device must be installed and configured in conformity with the provided instructions in the manual by qualified installer in order to ensure the device performance.

**WARNING:** It is the responsibility of the operator to handle the AIS device with care. The device cannot replace human vigilance. Therefore it is important to keep a diligent outlook at all times.

**WARNING:** Please bear in mind that not all vessels are equipped with AIS transceivers and therefore may not be visible to this device. Likewise, certain conditions, such as device malfunction, the environment, improper use, and overcrowded port traffic, may exist whereby the vessel equipped with this AIS device is not visible to other AIS transceivers.

**WARNING:** DO NOT DISASSEMBLE OR MODIFY THE EQUIPMENT. Improper disassembly or modification could impair its performance and will invalidate the guarantee.

#### FOR USERS IN THE UNITED STATES OF AMERICA ONLY

WARNING: It is a violation of the rules of the Federal Communications Commission to input an MMSI that has not been properly assigned to the end user, or to otherwise input any inaccurate data in this device.

 $\bigstar$  The entry of static data into this device shall be performed by the vendor of the device or by an appropriately qualified person in the business of installing marine communications equipment on board vessels.

 $\bigstar$  Instructions on how to accurately enter and confirm static data in the device can be found in this user manual.

4

### **TABLE OF CONTENT**

| 1 | INTR | ODUCT    | CION                                              | 7  |
|---|------|----------|---------------------------------------------------|----|
|   | 1.1  | DEVICE ( | Overview                                          | 7  |
|   | 1.2  | Авоит А  | AIS                                               | 9  |
|   |      | 1.2.1    | What is AIS?                                      | 9  |
|   |      | 1.2.2    | AIS Class A vs. SOTDMA Class B vs. CSTDMA Class B | 10 |
|   |      | 1.2.3    | AIS Message                                       | 11 |
|   |      | 1.2.4    | AIS Transmit Rate                                 | 12 |
| 2 | INST | ALLATI   | ON                                                | 13 |
|   | 2.1  | Equipm   | ENT IN THE BOX                                    | 13 |
|   | 2.2  | CONNEC   | TION DIAGRAM                                      | 14 |
|   | 2.3  | INSTALLA | ation Procedures                                  | 15 |
|   | 2.4  | DEVICE ( | (Main Unit) Installation                          |    |
|   |      | 2.4.1    | Table Mounting                                    | 16 |
|   |      | 2.4.2    | Flush Mounting                                    |    |
|   | 2.5  | VHF AN   | ITENNA INSTALLATION                               | 19 |
|   | 2.6  | GPS AN   | ITENNA INSTALLATION                               | 20 |
|   | 2.7  | CABLE C  | ONNECTION                                         | 21 |
|   |      | 2.7.1    | Connection with VHF Antenna                       | 21 |
|   |      | 2.7.2    | Connection with GPS Antenna                       | 22 |
|   |      | 2.7.3    | Connection with Power Supply                      | 22 |
|   |      | 2.7.4    | Connection with NMEA 0183                         | 23 |
|   |      | 2.7.5    | Connection with NMEA 2000                         | 24 |
|   |      | 2.7.6    | Connection with Ethernet (Optional)               | 24 |
| 3 | OPE  | RATION   |                                                   |    |
| - | 31   | CHART D  |                                                   | 25 |
|   | 3.2  |          | STHE AIS TRANSCEIVER ON                           | 26 |
|   | 5.2  | 3 2 1    | Setun Wizard                                      | 27 |
|   | 33   |          |                                                   | 27 |
|   | 34   | CHART    |                                                   | 31 |
|   | 5.4  | 3 4 1    | Man Overhoard (MOB) activation                    | 32 |
|   | 35   |          |                                                   | 35 |
|   | 3.6  | TARGETS  |                                                   |    |
|   | 37   | ALARMS   |                                                   | 37 |
|   | 3.8  | MESSAG   | iFS                                               |    |
|   | 39   |          | 5                                                 | 41 |
|   | 5.5  | 3.9.1    | Ontions→General→User Settings                     | 42 |
|   |      | 3.9.2    | Options→General→Alarm Settings                    |    |
|   |      | 3.9.3    | Options→General→Log                               |    |
|   |      | 3.9.4    | Options→Vessel Data Settings                      |    |
|   |      | 3.9.5    | Options→Interfaces                                |    |
|   |      | 3,9.6    | Options→Maintenance                               |    |
|   |      | 3.9.7    | Options→Advanced                                  |    |
|   | 3.10 | DEVICE I | NFORMATION                                        |    |
|   |      | 3.10.1   | GNSS Status                                       |    |
|   |      | 3.10.2   | SW/HW Information                                 |    |
|   |      |          |                                                   |    |

|      |       | 3.10.3 Help                   | 47 |
|------|-------|-------------------------------|----|
| 4    | SPEC  | CIFICATIONS                   | 8  |
|      | 4.1   | PRODUCT SPECIFICATIONS        | 48 |
|      | 4.2   | DIMENSIONS                    | 50 |
|      | 4.3   | SUPPORTED NMEA 0183 SENTENCES | 51 |
|      | 4.4   | NMEA 2000 PGN INFORMATION     | 52 |
| 5    | TRO   | UBLESHOOTING                  | 53 |
| 6    | ABB   | REVIATIONS                    | 55 |
| FCC  | INTE  | ERFERENCE STATEMENT           | 6  |
| RF E | EXPO  | SURE WARNING                  | 57 |
| DEC  | LARA  | ATION OF CONFORMITY           | 57 |
| AME  | EC WO | ORLDWIDE WARRANTY             | 58 |

# **1** INTRODUCTION

## 1.1 Device Overview

The P200 contains a robust and powerful AIS transceiver with built-in chart plotter display for enhanced situational awareness and intuitive navigation.

P200 offers two product options: 1) model P200-CS supports CSTDMA-type AIS Class B function; 2) model P200-SO supports SOTDMA-type AIS Class B function.

Multiple tools including alarms, messages, CPA/TCPA notify users of hazards and potential problems, provided in real time by P200's advanced processing unit. Its GNSS positioning engine delivers high sensitivity and minimal acquisition times, displaying dynamic vessel data on screen for instant access. P200 supports AIS messages with an intuitive interface ensuring messages can be read and composed with least efforts.

The device can be controlled by both touchscreen and keypad to ensure operational efficiency and reliability. The advanced user-interface enables a smooth operation to access key information on screen. Basic C-MAP global base map is built in with advanced 4D chart supported as option.

The high brightness range of the display screen makes it readable from less ambient light to under sunlight. It's designed to survive rough marine environment with its IPX7 water resistance performance. Sensors and instruments can be easily connected through its NMEA 2000, NMEA 0183 or optional Ethernet interfaces.

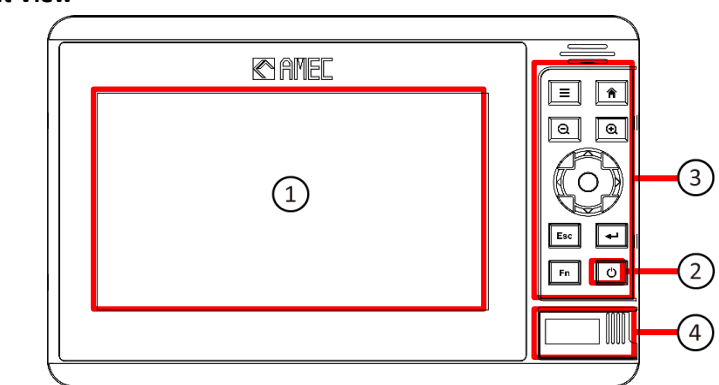

#### **Device Front View**

| Item No.                                                                                | NAME             |  |
|-----------------------------------------------------------------------------------------|------------------|--|
| 1                                                                                       | Touchscreen      |  |
| 2                                                                                       | Power on/off key |  |
| 3         Keypad           4         Two microSD card slots. The max. card size is 32 G |                  |  |

#### **Device Rear View**

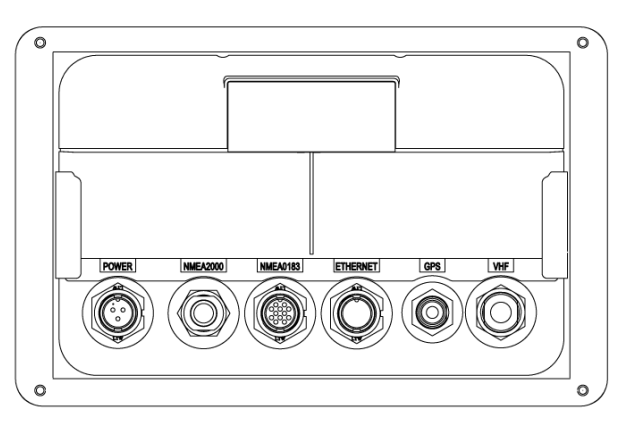

| NAME       | DESCRIPTION            | TYPE OF CONNECTOR                  |  |
|------------|------------------------|------------------------------------|--|
| POWER      | Power in, 12V / 24V DC | Round type, 3 pins                 |  |
| NMEA2000   | NMEA 2000 (CAN bus)    | 5 pins, standard connector LEN=1   |  |
|            | connector              |                                    |  |
| NMEA0183   | NMEA 0183 (RS-422)     | 12 pins (4 pins are reserved)      |  |
|            | connector              |                                    |  |
| Ethernet   | Ethernet connector     | 8 pins (with a cable connecting to |  |
| (OPTIONAL) | (OPTIONAL)             | RJ45 connector)                    |  |
| GPS        | GPS antenna connector  | TNC (female)                       |  |
| VHF        | VHF antenna connector  | SO-239 (female)                    |  |

## 1.2 About AIS

### 1.2.1 What is AIS?

The Automatic Identification System (AIS) is a Very High Frequency (VHF) radio broadcasting system that transfers packets of data over the VHF data link (VDL) and enables AIS equipped vessels and shore-based stations to exchange identification information and navigational data. Ships with AIS transceivers continually transmit their ID, position, course, speed and other data to all nearby ships and shore stations. Such information can aid greatly in situational awareness and provide a means to assist in collision avoidance.

AIS equipment is standardized by ITU, IEC, IALA and IMO and is subject to approval by a certification body. The following AIS devices have been developed for variant applications.

#### AIS Class A:

mandated by the IMO for vessels of 300 gross tonnages and upwards engaged on international voyages, cargo ships of 500 gross tonnages and upwards, as well as passenger ships. It transmits typically on 12.5 watt output power.

#### AIS Class B:

provides limited functionality and is intended for non-SOLAS commercial vessels and recreational vessels. It transmits typically on 2 watt output power.

#### AIS Receiver:

only receives AIS signal and it does not have transmitter to send out AIS signal. Suitable for recreational vessel that does not want to send out its vessel information.

#### AIS Base Station:

is provided by aids-to-navigation authorities to enable the ship to shore / shore to ship transmission of information. Networked AIS Base Stations can assist in providing overall maritime domain awareness.

### AIS AtoN (Aids to Navigation): provides an opportunity to transmit position and status of buoys and lights through the same VDL, which can then show up on AIS-ready devices within the range.

#### AIS SART:

Search and Rescue Transmitter using AIS can be used to assist in determining the location of a vessel in distress. It is typically used on life rafts.

### ■ AIS on Search and Rescue (SAR) Aircraft:

used on airplanes and helicopters to assist search and rescue operation.

### 1.2.2 AIS Class A vs. SOTDMA Class B vs. CSTDMA Class B

A brief comparison between class A and class B AIS is illustrated in the following table. P200-SO is an SOTDMA-type class B AIS transponder, P200-CS is a CSTDMA-type class B AIS transponder.

| Type of AIS                           | Class A                                                                                                    | Class B-SO                                                                | Class B-CS                                         |
|---------------------------------------|----------------------------------------------------------------------------------------------------|---------------------------------------------------------------------------|----------------------------------------------------|
| Transmit Power                        | 12.5W                                                                                                    | 5W                                                                        | 2W                                                 |
| Transmit Rate                         | Up to every 2~3<br>second                                                                                  | Up to every 5<br>seconds                                                  | Every 30 seconds                                   |
| AIS Data<br>Presented                 | Static, Dynamic,<br>Voyage                                                                                 | Static, Dynamic                                                           | Static, Dynamic                                    |
| Access Scheme<br>Technology           | SOTDMA<br>(Self-organizing)                                                                                | SOTDMA<br>(Self-organizing)                                               | CSTDMA<br>(Carrier-sense)                          |
| Min. Keyboard &<br>Display (MKD)      | Yes                                                                                                    | No                                                                        | No                                                 |
| Guaranteed<br>Time Slot<br>Allocation | Yes                                                                                                    | Yes                                                                       | No                                                 |
| External GPS<br>Connection            | Yes                                                                                                    | No                                                                        | No                                                 |
| Applicable<br>Standard                | IEC 61993-2                                                                                                | IEC 62287-2                                                               | IEC 62287-1                                        |
| IMO Mandate                           | Mandatory for all<br>SOLAS vessels                                                                         | No mandate                                                                | No mandate                                         |
| Applications                          | Commercial vessels,<br>fishing boats, working<br>boats, passenger<br>boats with more than<br>12 passengers | Smaller commercial,<br>fishing and work<br>boats, recreational<br>vessels | Recreational vessels<br>and small fishing<br>boats |

### 1.2.3 AIS Message

P200 exchanges the following navigational data with other AIS equipped vessels within VHF range to increase the safety of your journey at sea:

#### • Static data:

- MMSI
- Vessel name
- Vessel call sign
- Type of ship
- Ship dimensions / GPS antenna location
- Dynamic data:
  - Position of the vessel
  - Course over ground (COG)
  - Speed over ground (SOG)
  - True heading

P200 transceiver receives also safety related messages (SRM) from other vessels or persons who are in distress.

### 1.2.4 AIS Transmit Rate

P200-CS (CSTDMA Class B AIS) broadcasts ship dynamic data per following reporting interval. Besides, ship static data will be broadcasted every 6 minutes.

| Ship Condition                      | Nominal Reporting Interval |  |
|-------------------------------------|----------------------------|--|
| Ship not moving faster than 2 knots | 3 minutes                  |  |
| Ship moving faster than 2 knots     | 30 seconds                 |  |

P200-SO (SOTDMA Class B AIS) also broadcasts ship's static data every 6 minutes. Yet, its ship dynamic data will be transmitted per following reporting interval:

| Ship Speed                            | Nominal Reporting Interval | Increased Reporting Interval |
|---------------------------------------|----------------------------|------------------------------|
| >23 knots                             | Every 5 seconds            | Every 15 seconds             |
| between 14-23 knots                   | Every 15 seconds           | Every 30 seconds             |
| between 2-14 knots                    | Every 30 seconds           | Every 30 seconds             |
| ≤ 2 knots or at anchored or<br>moored | Every 3 minutes            | Every 3 minutes              |

The Class B "SO" AIS follows the rules set by ITU-R M.1371-5, and increases the reporting interval to "Increased Reporting Interval" in accordance with Table above when less than 50 % of the AIS-signal-slots of each of the last four consecutive frames are free. When more than 65 % of the slots of each of the last four consecutive frames are free, the Class B "SO" AIS reports at the "Nominal Reporting Interval".

## **2 INSTALLATION**

## 2.1 Equipment in the Box

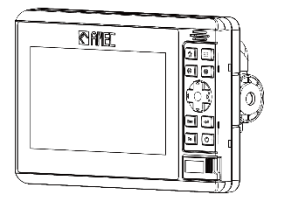

AIS chart plotter

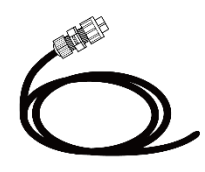

3-pin power cable 2m

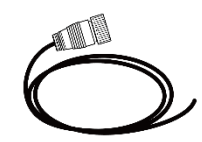

12-pin NMEA0183 cable 2m

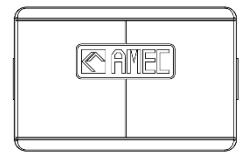

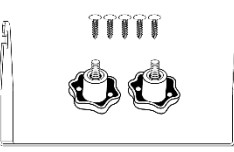

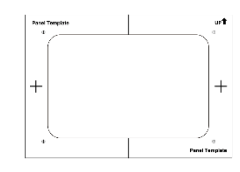

Sun cover

U-shaped mounting bracket kit

Panel mount cutting template

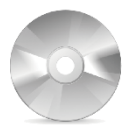

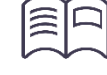

User manual

Software CD: configuration utility, USB driver, AIS Viewer, user manual

TP3.5x32 screws

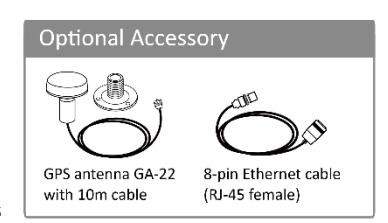

## 2.2 Connection Diagram

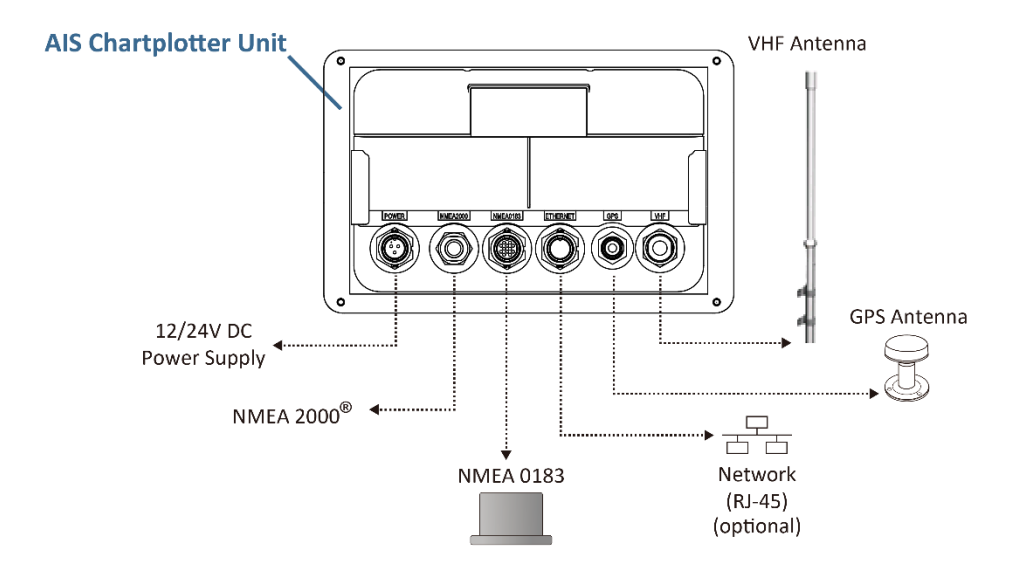

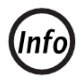

Note: The Ethernet connector is not included in the standard model.

## 2.3 Installation Procedures

Please familiarize the manual content before begin installation. Depending on your hardware configuration, use the following recommended steps for installation.

- 1) Mount the AIS chartplotter unit to an appropriate location (either table mount or panel mount referring to following sections)
- 2) Install VHF antenna
- 3) Install GPS antenna
- 4) Connect antenna cables to the transceiver
- 5) Connect to other devices via NMEA 0183 or NMEA 2000 interface if applicable
- 6) Connect to an appropriate power source (12V / 24V DC)
- 7) Power on the power source (which turns on the transceiver unit)
- 8) Program MMSI and vessel information into the device
- 9) Perform system functional test

## 2.4 Device (Main Unit) Installation

### 2.4.1 Table Mounting

- 1) Place the mounting bracket to the location where the AIS unit is to be installed.
- 2) Fix the bracket with five (5) tapping screws.
- 3) Install the AIS unit into the bracket hook.
- 4) Fix the AIS unit with the two fixing knobs as supplied in the package.

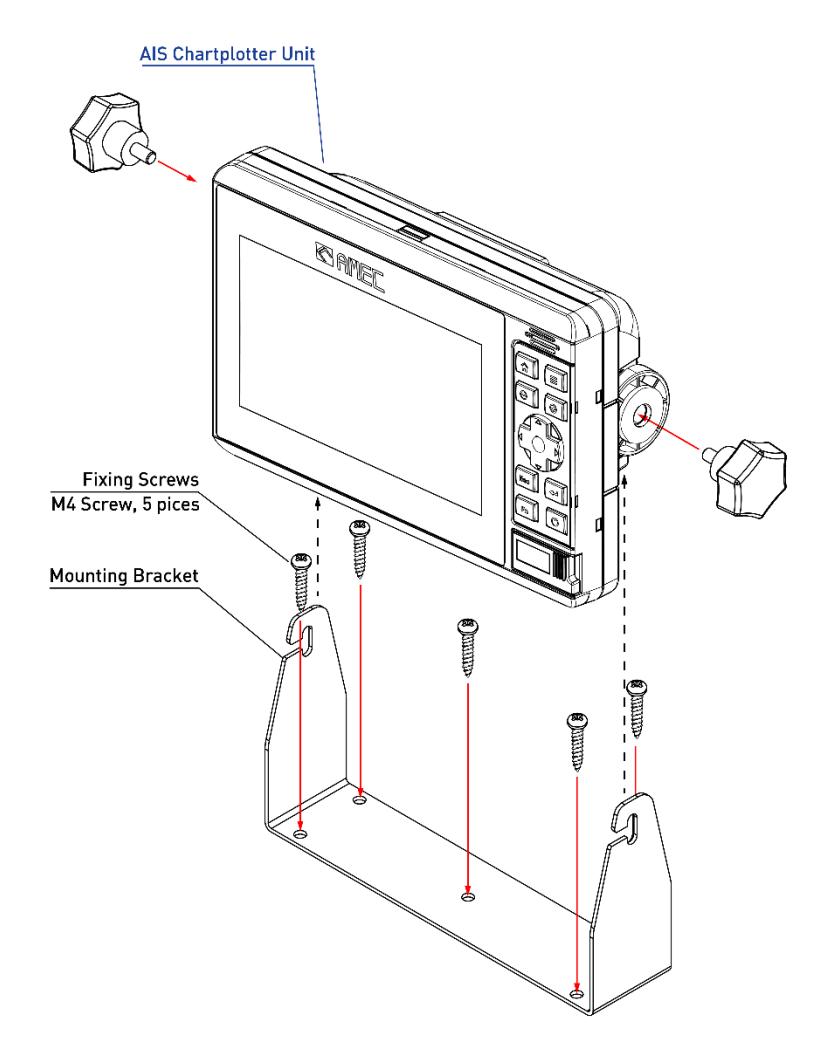

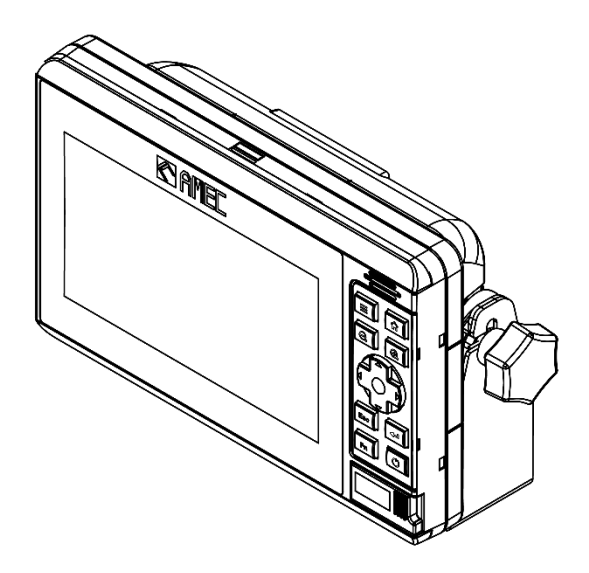

### 2.4.2 Flush Mounting

- 1) Make a rectangle hole at the location to be installed, using the panel mount cutting template.
- 2) Remove the two (2) plastic screw covers which are fitted on the top and bottom sides of the display front face.
- 3) Confirm whether the AIS unit and the rectangular hole meet or not. Correct the rectangular hole if it is defective.
- 4) Put the AIS unit on the opening and fix with four (4) tapping screws.
- 5) Refit the plastic covers removed in step (2).

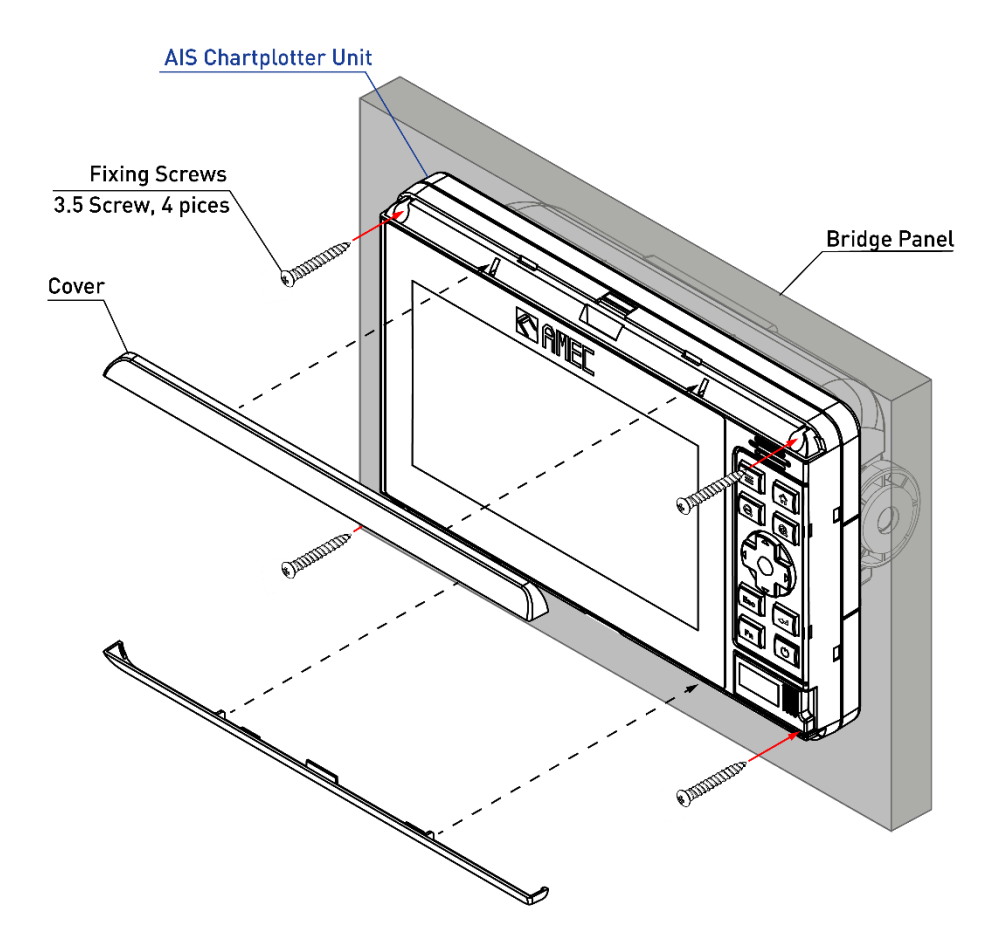

## 2.5 VHF Antenna Installation

The quality and positioning of the antenna are the most important factors dictating AIS performance. It is recommended that a VHF antenna with omnidirectional vertical polarization be specifically tuned for marine band. Since the range of VHF signals is largely decided by line of sight distance, the VHF antenna should be placed as high as possible and at least 5 meters away from any constructions made of conductive materials.

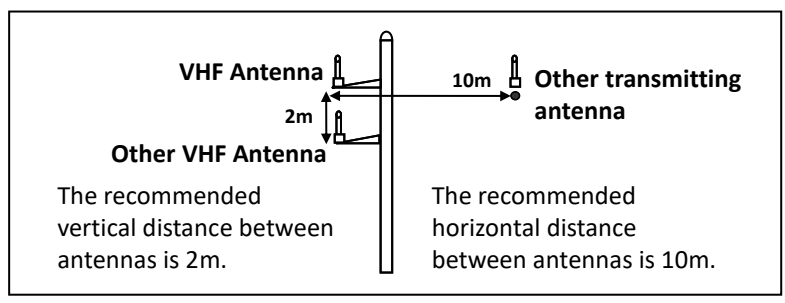

**VHF** Antenna Locations

The VHF antenna connector type on P200 is SO239 which is designed to work with a PL259 connector.

## 2.6 GPS Antenna Installation

Install the GPS antenna where it has a clear view to the sky, so that it may access the horizon freely with 360° degrees.

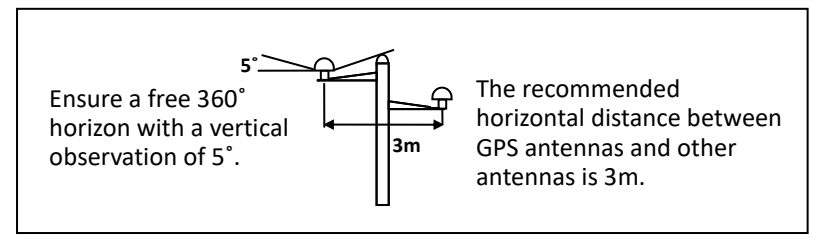

#### **GPS Antenna Locations**

It is recommended to keep the GPS antenna out of the transmitting beam of high-power transmitters such as Inmarsat devices and radar.

When connecting the cables, take note of the following precautions.

- Bending cables may cause damages to the inner wires and impair overall the performances.
- Each coaxial cable should be set up separately and can only be set up in a single cable tube.
- Insulation on connector port of the coaxial cable should be considered.

P200 is tested and certified with the GPS antenna GA-22. It's recommended to use GA-22 with P200 to ensure optimal reliability of your AIS system.

## 2.7 Cable Connection

### 2.7.1 Connection with VHF Antenna

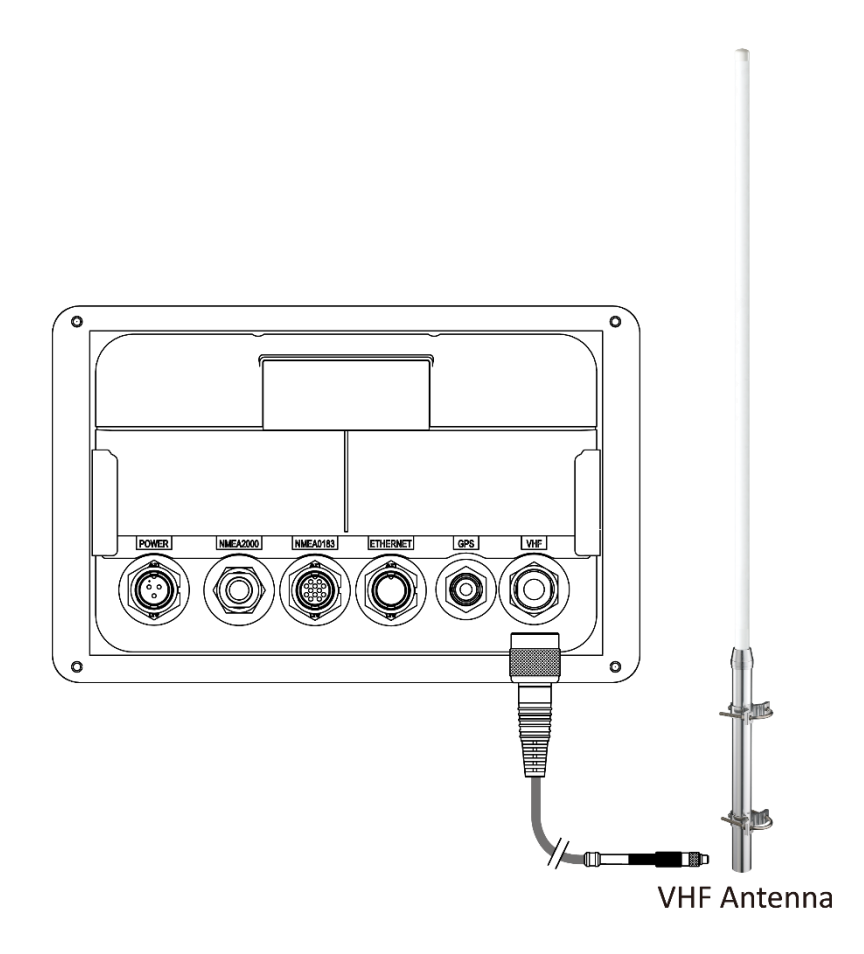

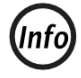

Note: The VHF antenna and cable is not included in the standard supply.

### 2.7.2 Connection with GPS Antenna

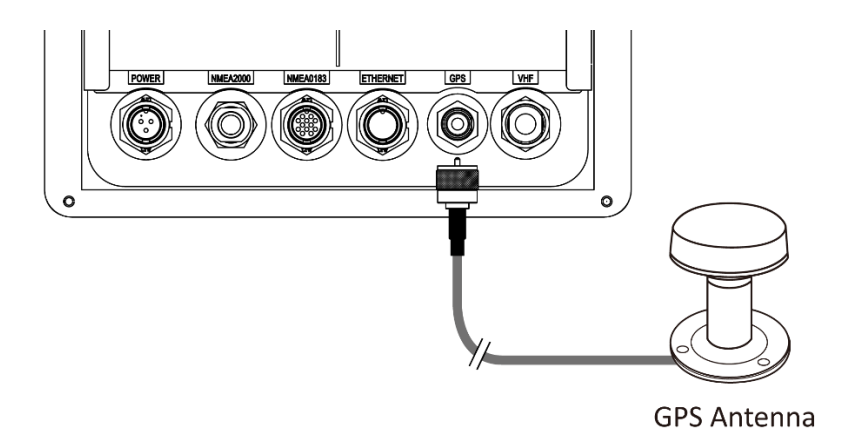

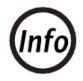

Note: The GPS antenna and cable is not included in the standard supply.

### 2.7.3 Connection with Power Supply

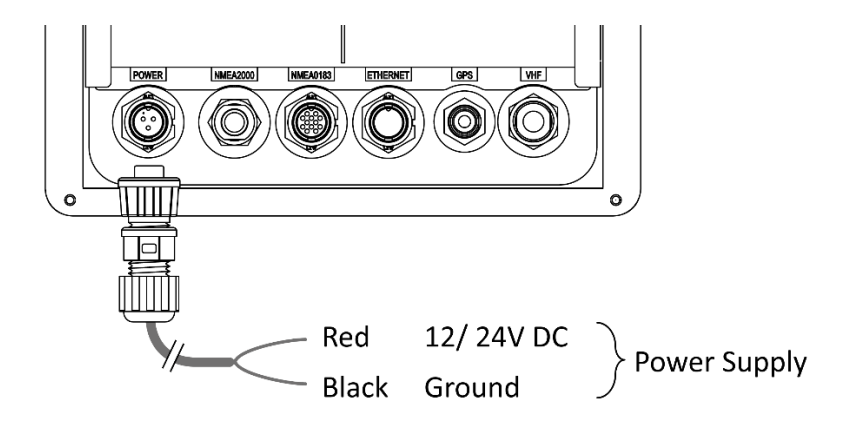

### 2.7.4 Connection with NMEA 0183

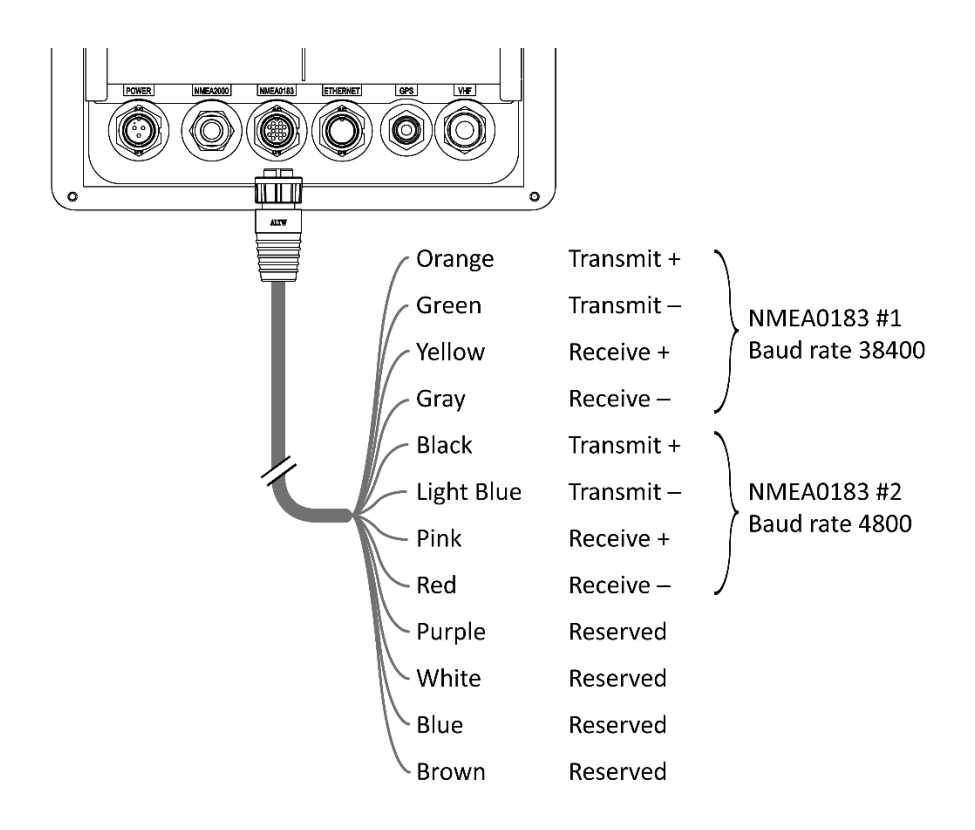

### 2.7.5 Connection with NMEA 2000

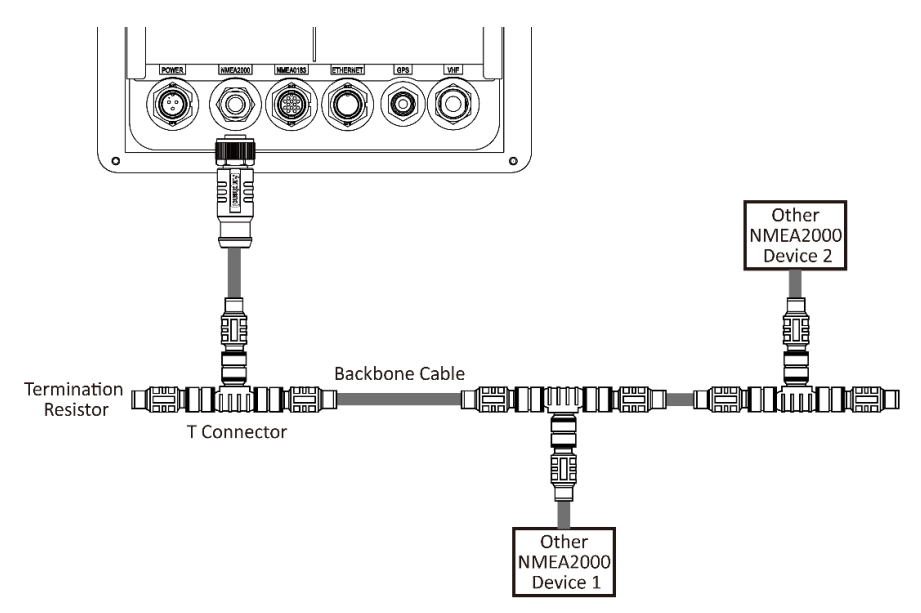

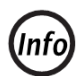

Note: The NMEA 2000 T-connector and cable is not included in the standard supply.

### 2.7.6 Connection with Ethernet (Optional)

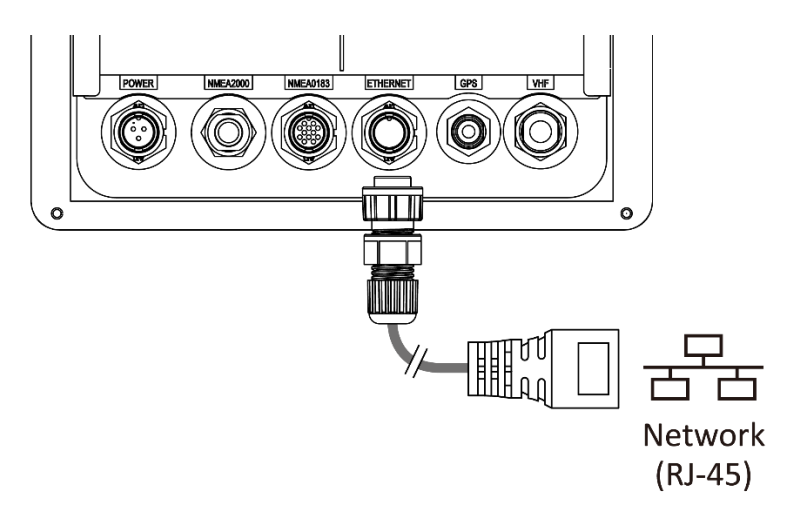

# **3 OPERATION**

## 3.1 Chart Display and Controls

P200 is designed to operate in an intuitive way. All the functions can be served either by touch screen or with buttons.

| R AMEC |  |
|--------|--|
|        |  |
|        |  |
|        |  |
|        |  |
|        |  |

| Function            | Description                                                  |
|---------------------|--------------------------------------------------------------|
| Touchscreen         | The touchscreen can be used to control the AIS chart plotter |
| Buzzer              | The buzzer can provide an audible sound when a key is        |
|                     | pressed, a message is received, or an alarm is activated.    |
| Menu                | Press to open or close menu                                  |
| Home                | Press to display the Homescreen                              |
| Zoom-In             | for adjusting the range in chart applications                |
| Zoom-Out            | for adjusting the range in chart applications                |
| Arrow Key           | up, down, left, right to move the cursor on the chart or     |
|                     | maneuver through the navigate the menu tree                  |
| ESC                 | Press to return to the previous menu or dialog               |
| Enter               | Press to confirm a selection                                 |
| Fn                  | Function key: go to own vessel or create MOB waypoint        |
| Power               | Press to power on or off the device. The button provides     |
|                     | also a shortcut to adjust brightness and activate night mode |
| MicroSD card reader | MicroSD card slots *2                                        |

## 3.2 Turning the AIS Transceiver on

Once P200 is connected to a power supply, press the power button and the AIS transceiver will start immediately.

User will be asked to read and agree the End User License Agreement (EULA).

#### EULA End User License Agreement - LIMITATIONS ON USE This product, including the electronic charts, is intended to be used only as an aid to navigation. It should facilitate use of official government charts, not replace them. Only official government charts and notices to mariners contain all the current information needed for safe navigation. This product's features cannot be relied on as complete or accurate. Use and availability may vary locally. It is the captain's responsibility to use official government charts, notices to mariners, caution, sound judgment and proper navigational skills when operating their boat or using this product. AMEC is not liable for damage or personal injury caused either directly or indirectly by the use of this product. 1. I acknowledge the above warning and accept the limitations of this product and the electronic charts

2. I have read the documentation for this product, including its notes, and the C-MAP Data License Agreement, and agree to be bound by the terms of the C-MAP Data License Agreement.

All parts of the product including hardware, software, packaging and documentation are intellectual properties of Alltek Marine Electronics Corporation.

Accept

### 3.2.1 Setup Wizard

If P200 detects that the MMSI is not set yet, a Setup wizard will help you configure important settings on your P200.

• The SD Card Slots tab informs that SD 1 is designed for C-map charts, while SD 2

is dedicated for data logging and firmware upgrade. Once a micro SD card is

inserted, the tab will also display that map card is detected and its capacity.

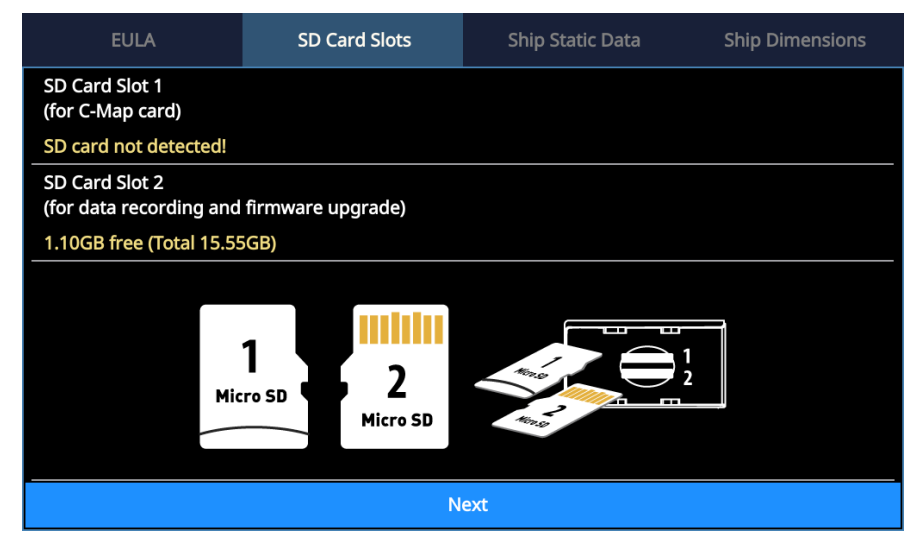

- The following tabs "Ship Static Data" and "Ship Dimension" tab allow the users to configure the ship's static data. Please note
  - The input data will be written in P200 immediately
  - MMSI can be set only once, please program your MMSI correctly. If the MMSI needs to be changed for any reason, please contact your dealer who will arrange to have the MMSI reset.

Once the EULA is confirmed and the ship data set, the chart screen will be displayed which is the starting screen by default.

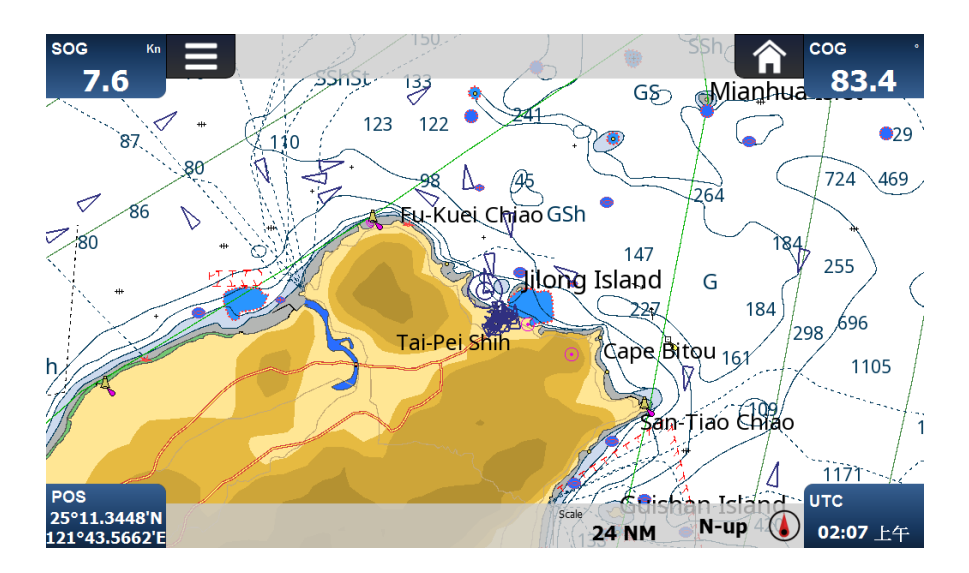

## 3.3 On-screen Information

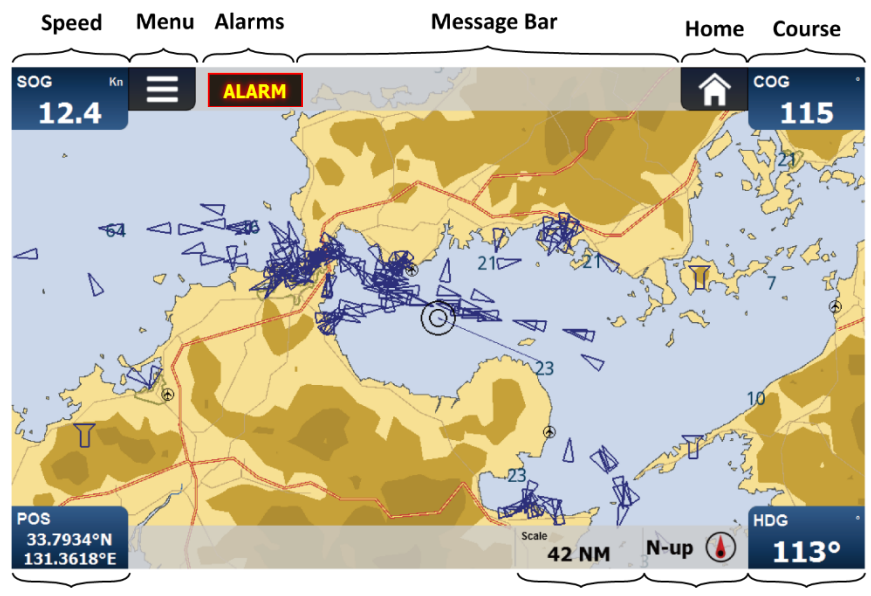

Position

Scale Chart HDG or Orientation Time

| Function          | Description                                                                          |
|-------------------|--------------------------------------------------------------------------------------|
| Speed             | Vessel speed over ground as taken from GNSS satellite data                           |
| Course            | Vessel course over ground as taken from GNSS satellite data                          |
| Position          | Vessel position taken from GNSS source                                               |
| HDG or Time       | Heading taken from heading sensor. When HDG is not available,                        |
|                   | UTC will be displayed on this place which is derived from GNSS                       |
|                   | satellites or AIS Base Stations.                                                     |
|                   | The information of the 4 fields above is only available when the                     |
|                   | AIS has a valid GPS position fix. Before a GPS position is acquired,                 |
|                   | an icon 👋 in the lower left corner will be shown.                                    |
| Scale             | Identifies the scale for the chart range displayed                                   |
| Chart Orientation | North-up, Head-up or Course-up                                                       |
| Home              | Unfold the Home panel to navigate the main menu including                            |
|                   | Chart, Plot view, Targets, Alarms, Messages, Options,                                |
|                   | Dimmer ( $^{ m (i)}$ ), Device Information ( $^{ m (i)}$ ) and Power ( $^{ m (b)}$ ) |

| Menu   | Open the sub menu of the individual menu selected in the Home  |
|--------|----------------------------------------------------------------|
|        | panel                                                          |
| Alarms | When there are active alarms, acknowledged or                  |
|        | unacknowledged, the icon "ALARM" will appear. When pressing    |
|        | on the ALARM icon, the "Alarms" menu will be opened to display |
|        | all the currently active alarms in a list.                     |

Press the Home button to open the home menu. Press the \* button to control the display dimming. When pressing repeatedly on the icon, the brightness will be reduced to minimum, then increased to maximum. Here user can also use "Enter" button toggle between minimum and maximum brightness.

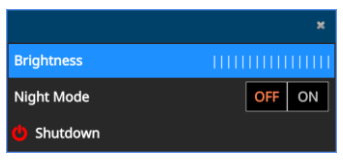

Press the  $\bigcirc$  Power button can also open the shortcut of dimming control mode. Use the arrow button to either increase (left) or decrease (right) the brightness, or press the power button repeatedly to toggle between minimum and maximum brightness.

## 3.4 Chart

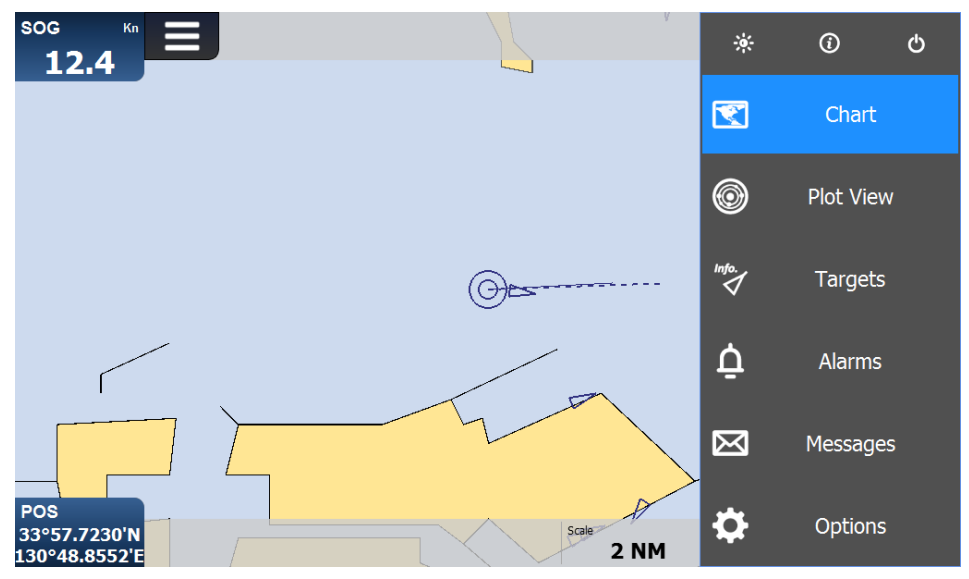

The P200 contains an application which will display AIS targets received, along with its own vessel position on a basic world chart by default. It supports the C-MAP 4D to provide more detailed and high-resolution charts which can be purchased separately by C-MAP dealers. The basic chart operations:

- The chart can be scrolled up, down, left, and right using the touch screen or the arrow keys.
- The chart can be zoomed in or out with pinch gesture or with the zoom-in and zoom-out keys.
- When pressing on any point on the chart with touch screen or arrow keys and Enter key, the longitude and latitude as well as the distance and bearing to own vessel will be displayed.
- When pressing on a vessel icon on the chart, the vessel data including MMSI, COG, SOG, CPA and TCPA will be displayed on the upper right corner. You can also move the cursor with the arrow key to point on a certain vessel and press Enter to see the vessel data. The selected vessel will be highlighted with a yellow circle and the vessel's heading line.

### 3.4.1 Man Overboard (MOB) activation

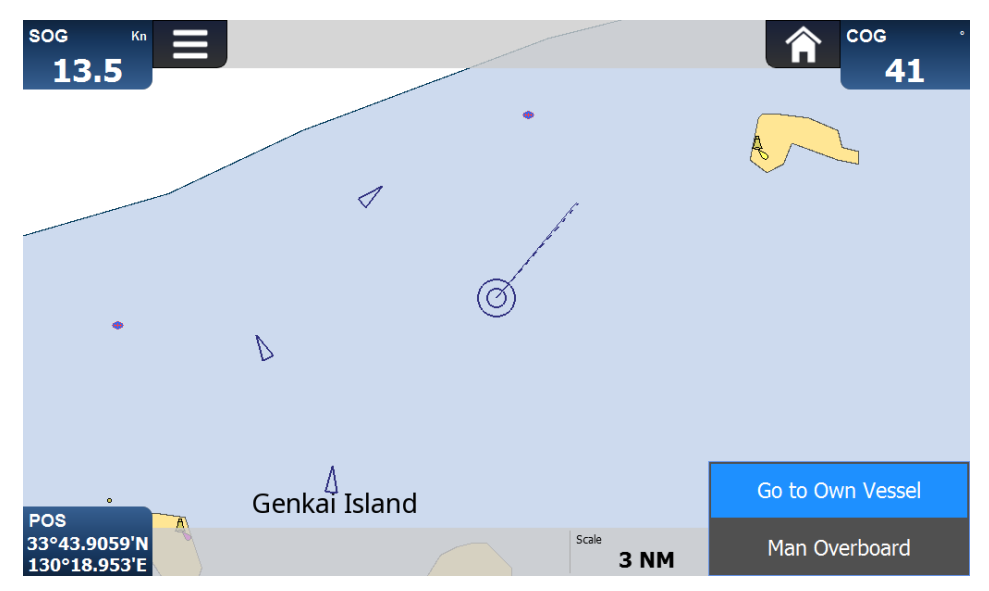

When pressing the Fn Key and select "Man overboard", you can create a Man Overboard (MOB) for an emergency. This means:

- A waypoint at the vessel's current position is created
- The display switches to chart panel, centered on vessel's position
- Navigational information (bearing, range and time to go based on vessel's speed) will be displayed until MOB is cancelled
- Delete MOB: Press Fn key again and confirm the option "Cancel Man Overboard".

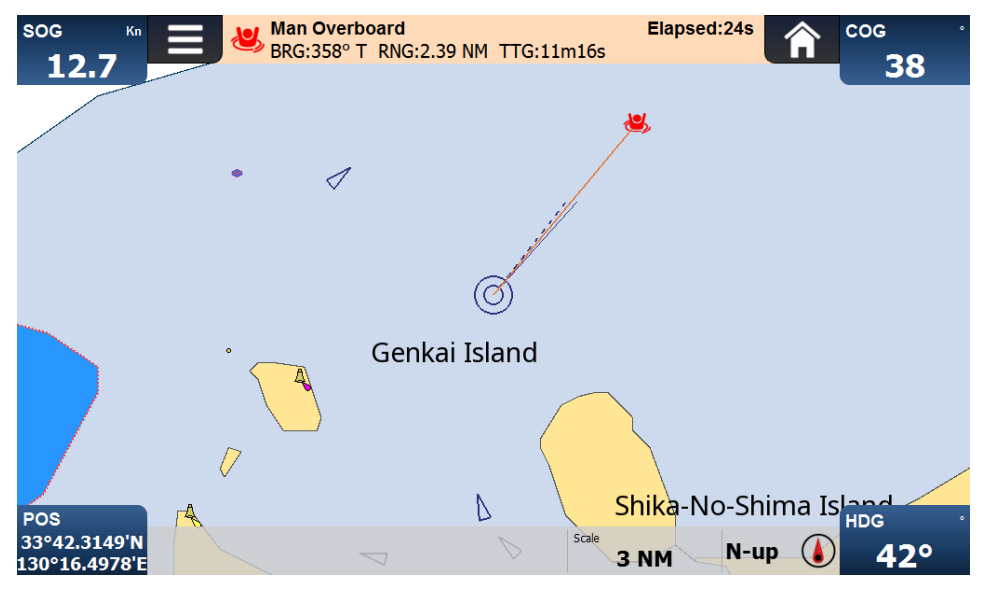

When pressing the Fn key and select "Go to Own Vessel", your vessel onscreen will be centered.

| Ξ                   | ~     |
|---------------------|-------|
| Chart Orientation   |       |
| North               | Up 🗸  |
| Vessel Look Ahead   |       |
|                     | On 😔  |
| Show Distance Rings |       |
|                     | Off 🕥 |
| Show Grid Lines     |       |
|                     | Off 🔍 |
| Chart Settings      | >     |
|                     |       |
|                     |       |
|                     |       |
|                     |       |
|                     |       |

The 'Options' menu for the chart is available for more advanced features. Within the 'Options' menu, the chart can be oriented to either North, Heading, or Course Up.

- Vessel Look Ahead: in North-Up mode, the chart will be set so that the own vessel position is always in the centre of the screen. By head-up or course-up, an additional room ahead the vessel will be added for a better navigation.
- Show Distance Rings: shows or hides distance rings. The range of the distance rings varies with the chart scale.
- Show Grid Lines: shows or hides grid lines
- Chart Settings: shows or hides different characters embedded in C-map charts

## 3.5 Plot View

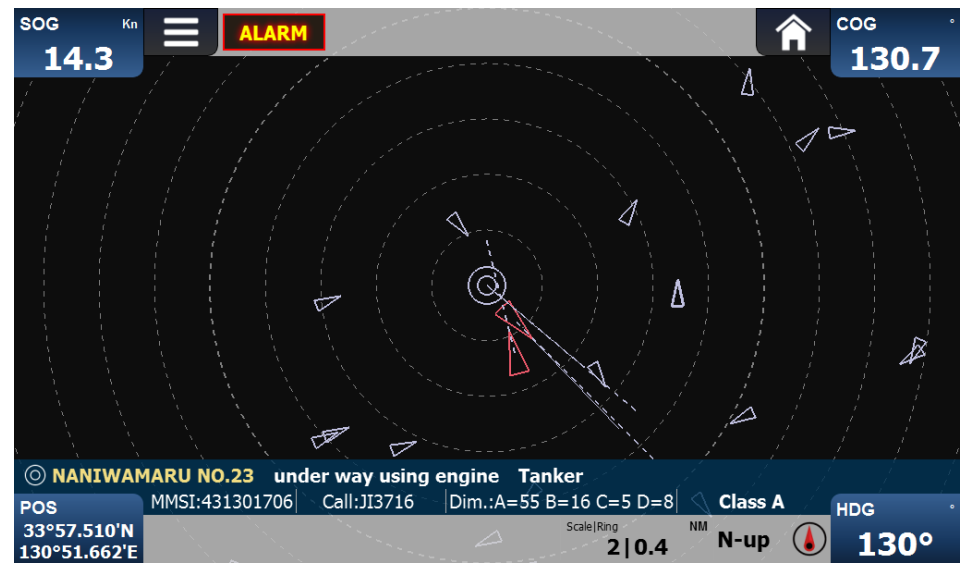

Plot view is the screen to show the location of other AIS targets relative to your own vessel. The own vessel's static data is displayed on the blue bar.

The plot range from 0.1NM up to 1000NM can be adjusted by pinching the touch screen or pressing the zoom-in or zoom-out buttons.

In Plot view's menu, the 3 different orientation modes can be selected.

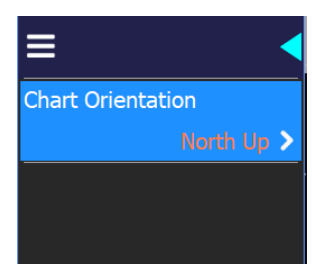

## 3.6 Targets

| Target List      |               |                |             |            | ×                                                                |
|------------------|---------------|----------------|-------------|------------|------------------------------------------------------------------|
| Name/MMSI        | Range<br>(NM) | Bearing<br>(°) | CPA<br>(NM) | TCPA (m:s) | CCL NINGBO                                                       |
| CCL NINGBO       | 1.03          | 358.6 T        | 1.03        | 00:15      | Class A - Cargo ship<br>under way using engine                   |
| KINEI MARU NO.18 | 5.07          | 87.8 T         | 5.07        | 01:04      | Cargo Hazardous category X<br>Dest. JP OSA<br>ETA 2020/06/15     |
| VUUKIMARU NO.8   | 5.03          | 87.5 T         | 5.02        | 01:11      | COG <b>151.7°</b><br>SOG <b>15.4 Kn</b>                          |
| 431600309        | 3.79          | 85.3 T         | 3.78        | 01:23      | HDG 150°<br>ROT 0°/min                                           |
| <b>431601943</b> | 0.52          | 27.5 T         | 0.12        | 01:23      | 130°52.367'E                                                     |
| УИТАКА           | 2.62          | 83.1 T         | 2.6         | 01:26      | MMSI <b>212158000</b><br>IMO <b>9498688</b><br>Call <b>5BMM2</b> |
| 431600982        | 3.77          | 85.3 T         | 3.76        | 01:29      | Draft 7.2 m<br>Dim. A=117 B=12 C=10 D=10                         |
| Age 02m03s       |               |                |             | Total 337  |                                                                  |

The 'Target List' screen is the primary screen for displaying AIS targets received. The targets are sorted by default by TCPA. Press the first row of each any column to sort with range, bearing, CPA or TCPA, either in ascending or descending order. Scroll up or down to navigate all the targets with either touch screen or arrow keys. The vessel details of the selected target will be displayed on the right side of the screen. The targets which trigger the CPA/TCPA alert, will be shown on the target list in red. Different symbols are shown for an AIS target depending on the type of target and its status, these are shown in figure below.

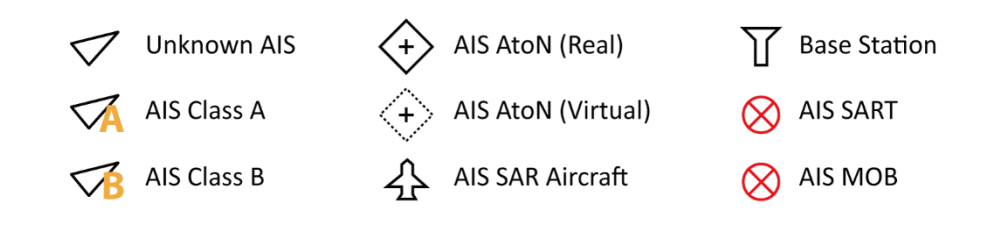

36

## 3.7 Alarms

When there are any active alarms coming in, a New Alarm(s) window will pop up. The alarms can be either acknowledged one by one by pressing on the "Acknowledge" button or all at once by pressing the button "Acknowledge All and Show Details" to switch directly to the Alarms menu.

All the active alarms are listed by time stamp in descending order.

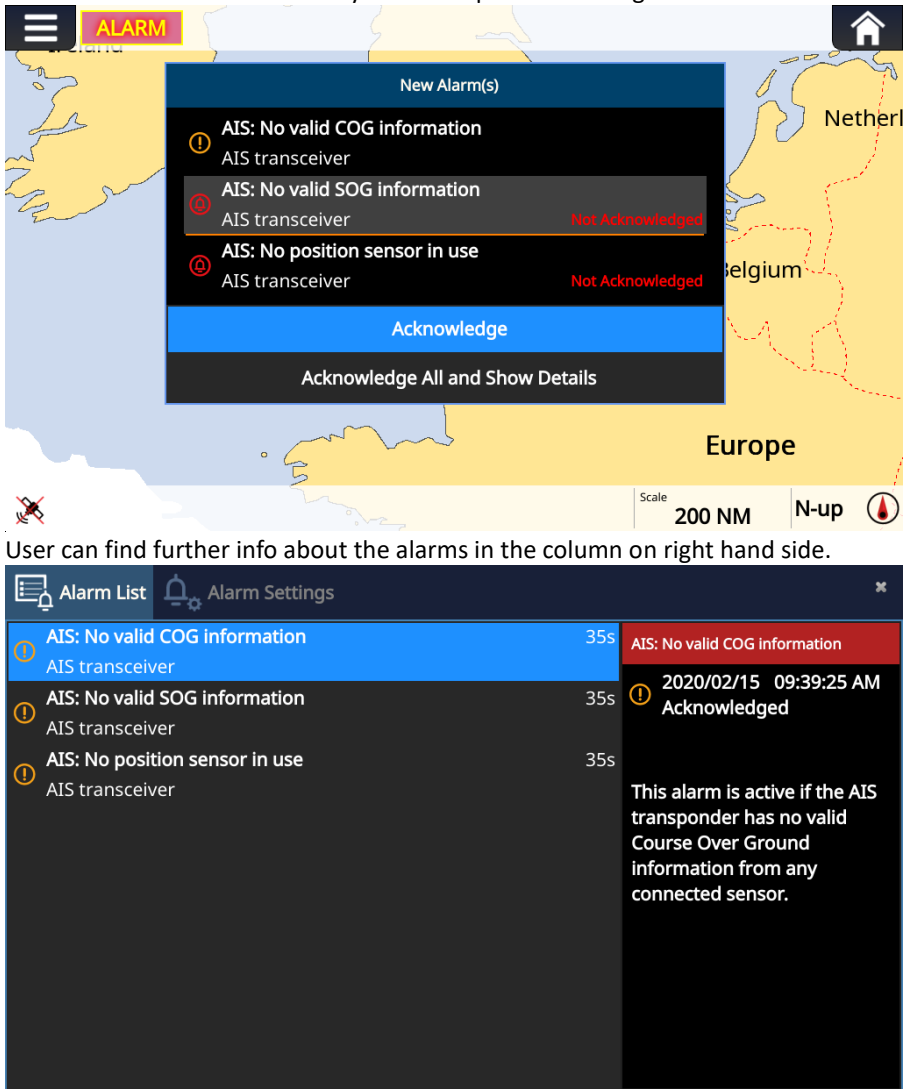

Possible alarm conditions are listed in the Table below.

| ALR                                                                                                | Description                                                                                                    |
|----------------------------------------------------------------------------------------------------|----------------------------------------------------------------------------------------------------|
| AIS: TX Malfunction                                                                                | A Tx Malfunction alarm is generated if a malfunction in the radio transmitter hardware such as low Tx power or frequency drift is detected.                             |
| AIS: Antenna VSWR exceeds limit                                                                    | The VSWR (Voltage Standing Wave Ratio) of the<br>antenna is checked by every transmission. If it<br>exceeds a given threshold, a VSWR alarm is then<br>triggered.       |
| AIS: RX Channel x malfunction<br>(AIS: Rx channel 1 malfunction,<br>AIS: Rx channel 2 malfunction) | The AIS receivers are continuously monitored. If<br>any part of the receiver hardware should<br>malfunction, an Rx Malfunction alarm is<br>generated for that receiver. |
| AIS: General failure                                                                               | This alarm occurs if the transceiver fails to initiate the radio or if a severe hardware failure has occurred.                                                          |
| AIS: No position sensor in use                                                                     | This alarm occurs if the transceiver receives no valid position (latitude/longitude) from any sensor.                                                                   |
| AIS: No valid SOG information                                                                      | This alarm is active if the AIS transceiver has no valid Speed Over Ground information from any connected sensor.                                                       |
| AIS: No valid COG information                                                                      | This alarm is active if the AIS transceiver has no valid Course Over Ground information from any connected sensor.                                                      |

For details about the Alarm Settings, please refer to chapter "Options  $\rightarrow$  General  $\rightarrow$  Alarm Settings"

## 3.8 Messages

The Messages is an application to receive, send and compose messages. All the received messages are saved in Inbox, while the sent messages are stored in Outbox. The messages are displayed by time in descending order.

The inbox and outbox can both save up to 100 messages. When there are more than 100 messages in inbox or outbox, the oldest messages will be overwritten.

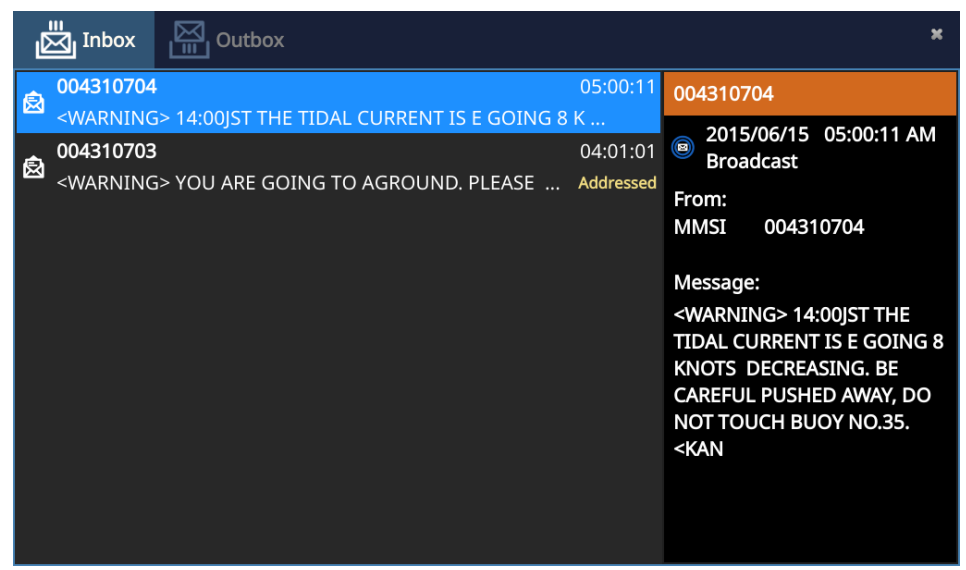

An incoming addressed message will pop up directly in chart and plot view to give the user the opportunity to acknowledge the message.

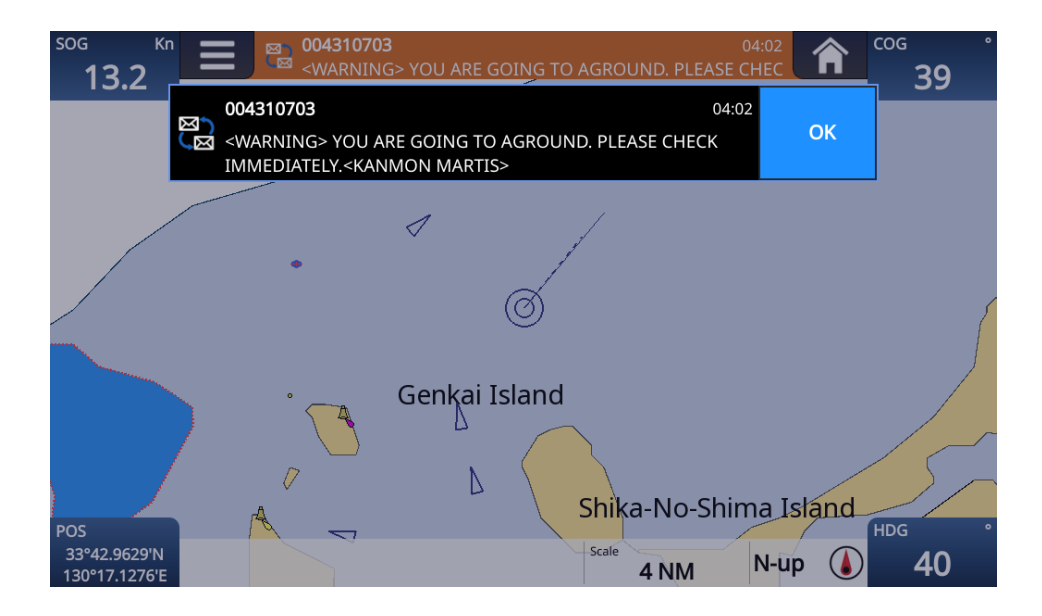

In the Outbox, the user is giving the opportunity to compose new messages. Select the message type (broadcast or addressed) and destination and type the message with the on-screen keyboard.

| 📩 Inbox   | Outbox | New M       | essage                 | × |
|-----------|--------|-------------|------------------------|---|
| 🗹 Compose | Pr     | Destination | Broadcast              | × |
|           |        | Message     | type your message here |   |
|           |        |             |                        |   |
|           |        | E S         | iend                   |   |

## 3.9 Options

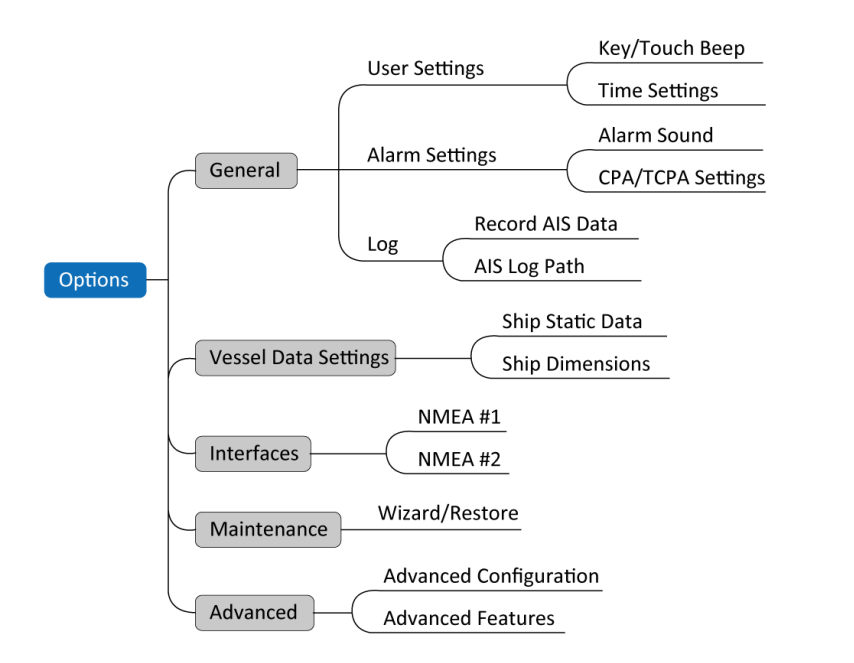

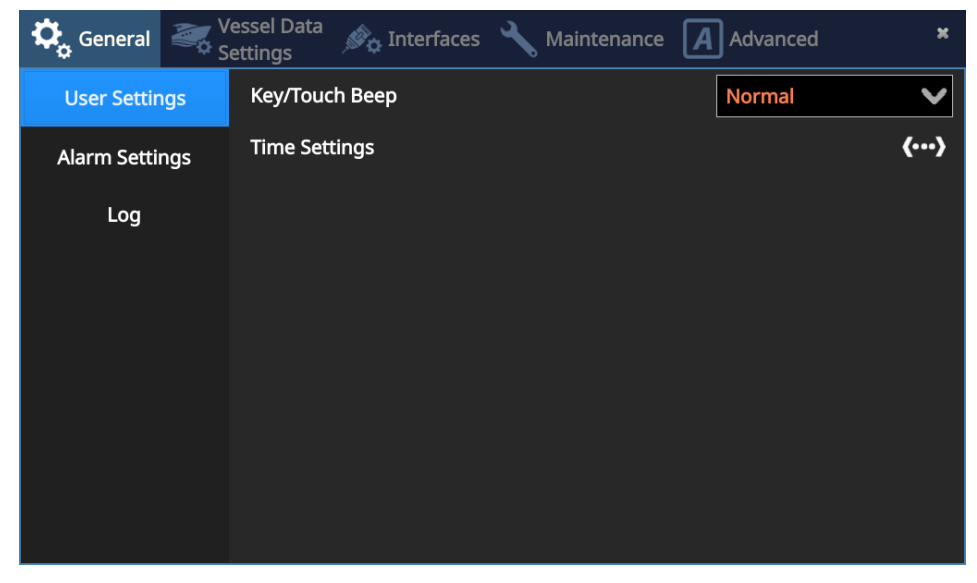

### 3.9.1 Options→General→User Settings

| Parameter Name | Description                                                                                           |
|----------------|----------------------------------------------------------------------------------------------------|
| Key/Touch Beep | From the scroll-down list, the key/touch beep volume<br>can be selected between Off/Normal/Quiet/Loud |
| Time Settings  | Here the "Time Zone", "Time Format" and "Date Format" can be user defined per the scroll-down list    |

### 3.9.2 Options→General→Alarm Settings

| Parameter Name    | Description                                                                                                    |
|-------------------|----------------------------------------------------------------------------------------------------|
| Alarm Sound       | The alarm sound can be switched on or off here                                                                                                    |
| CPA/TCPA Settings | The AIS transceiver can be configured to identify<br>approaching vessels which fall within certain criteria.<br>The CPA (Closest Point of Approach) defines a boundary<br>around the own vessel upon which, if breached, will<br>trigger an alert.<br>TCPA (Time to Closest Point of Approach) can only be set<br>if CPA is set, and will trigger the alert if the TCPA limit is<br>breached.<br>Any AIS target which triggers CPA or TCPA alarms, will be<br>highlighted with red color on chart, plot view and target<br>list. |

### 3.9.3 Options→General→Log

| Parameter Name  | Description                                              |
|-----------------|----------------------------------------------------------|
| SD Card Slot 2  | When an SD card is inserted into slot 2, it's total and  |
|                 | remaining capacity will be displayed here                |
| Record AIS Data | To switch On/Off AIS datalogging                         |
| AIS Log Path    | The AIS Log Path is just to state that a folder named    |
|                 | "AIS_Log" will be generated automatically in the SD      |
|                 | card's root directory after the SD card is inserted into |
|                 | slot 2                                                   |

### 3.9.4 Options→Vessel Data Settings

| Parameter Name   | Description                                           |
|------------------|-------------------------------------------------------|
| Ship Static Data | Use the software keyboard to complete the inputs of   |
|                  | ship name, MMSI (Maritime Mobile Service Identity     |
|                  | reported by own ship) and call sign.                  |
|                  | WARNING: The MMSI number can only be entered          |
|                  | once. Be sure to enter the correct MMSI number, as it |
|                  | cannot be corrected if entered incorrectly.           |

|                 | Select the ship type (and cargo type when available) according to ITU 1371-3 from the drop list. |
|-----------------|--------------------------------------------------------------------------------------------------|
| Ship Dimensions | Enter the vessel dimensions by appointing the position of your GPS antenna                       |

### 3.9.5 Options→Interfaces

| Parameter Name | Description                                            |
|----------------|--------------------------------------------------------|
| NMEA 0183#1    | The default NMEA 0183#1 baud rates are 38400-bps.      |
|                | Input and output baud rate can be assigned separately. |
| NMEA 0183#2    | The default NMEA 0183#2 baud rates are 4800-bps.       |
|                | Input and output share the same baud rate.             |

### 3.9.6 Options→Maintenance

| Parameter Name           | Description                                           |
|--------------------------|-------------------------------------------------------|
| Setup Wizard             | The wizard will help user finish the initial settings |
|                          | including EULA confirmation, SD card setup and vessel |
|                          | data configuration.                                   |
| Restore Factory Settings | All configuration parameters except MMSI and vessel   |
|                          | data can be set to default values.                    |

### 3.9.7 Options→Advanced

| Parameter Name         | Description                                             |
|------------------------|---------------------------------------------------------|
| Advanced Configuration | Silent Mode: switch to "ON" to activate the Silent mode |
|                        | or "OFF" to resume AIS transmission.                    |
| Advanced Features      | Language: change the language in all the menus and      |
|                        | views.                                                  |

## 3.10 Device Information

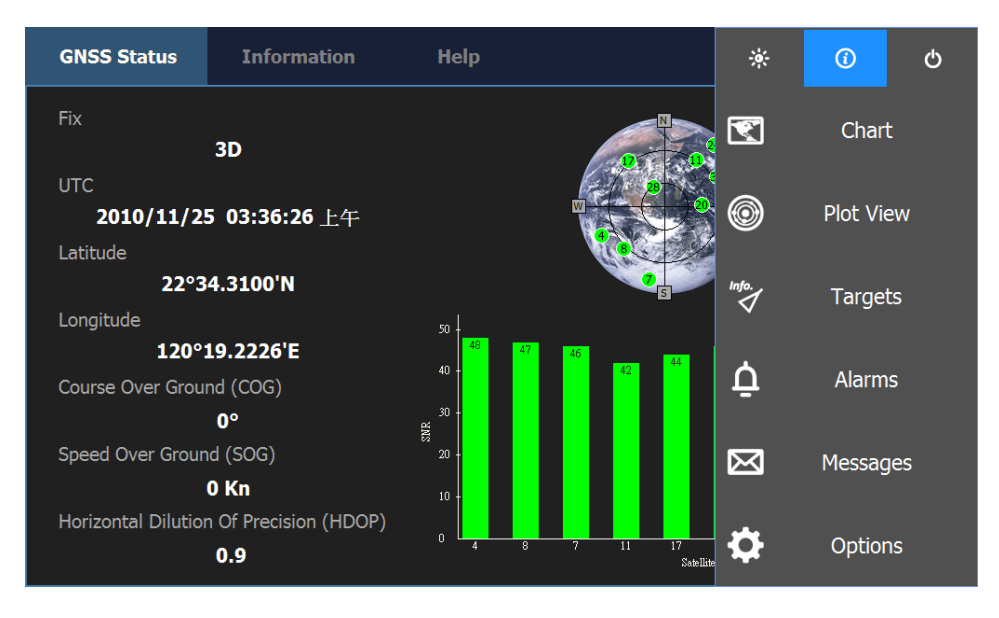

The Device Information can be accessed by pressing on the 0 icon, or pressing the lower-left corner on chart or plot view where the latitude and longitude are displayed. The default screen of Device Information is GNSS Status.

### 3.10.1 GNSS Status

The GNSS Status page shows the current GPS signal strength along with GPS position fix information. Satellite signals shown in green are actively being used to calculate a position. If a position fix is not available, then no position information will be displayed and the signal strength bars will be shown in blue. The "Fix" mode indicates how the position fix is done:

• 2D means a two-dimensional position fix that includes only horizontal

coordinates. It requires a minimum of three visible satellites.

• 3D means a three-dimensional position fix that includes horizontal coordinates

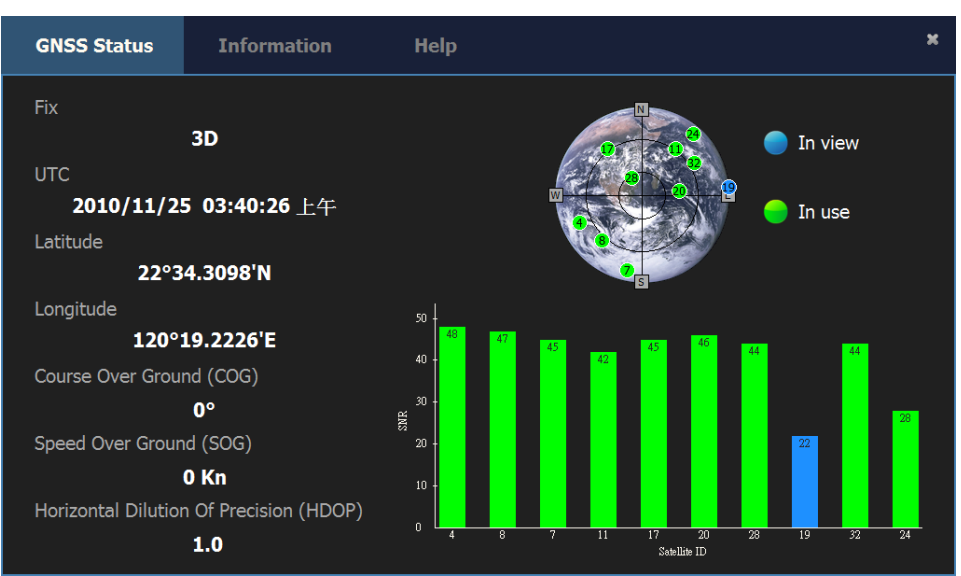

plus elevation. It requires a minimum of four visible satellites or more.

### 3.10.2 SW/HW Information

| Parameter Name | Description                                                       |
|----------------|-------------------------------------------------------------------|
| SD Card Slots  | The "SD Card Slots" reminds that SD Card slot 1 is dedicated for  |
|                | C-MAP card compatible with C-MAP 4D format only.                  |
|                | When an SD card in slot 2 is detected, it's total and remaining   |
|                | capacity will be displayed here                                   |
| SW/HW Info     | This view displays the software and hardware versions running     |
|                | on the device as well as its serial number which are useful       |
|                | information for error diagnostics.                                |
| System Updates | When micro SD card containing firmware files is detected (for     |
|                | the platform or the AIS transceiver), the current version and the |
|                | new version will be displayed side by side for the user to decide |
|                | whether a firmware upgrade is necessary. When yes, press the      |
|                | button "Upgrade Now" and the firmware upgrade will be done.       |

| GNSS Status         | Information                                                 | Help               | × |
|---------------------|-------------------------------------------------------------|--------------------|---|
| SD Card Slots       | SD Card Slot<br>(for C-Map ca                               | 1<br>ard)          |   |
| SW/HW Info.         | SD card not d                                               | etected!           |   |
| ,<br>System Updates | SD Card Slot 2<br>(for data recording and firmware upgrade) |                    |   |
|                     | SD card not d                                               | etected!           |   |
|                     |                                                             |                    |   |
|                     | Micro                                                       | a SD Z<br>Micro SD |   |
|                     |                                                             |                    |   |

| GNSS Status    | Information                    | Help                                       |             | × |
|----------------|--------------------------------|--------------------------------------------|-------------|---|
| SD Card Slots  | SD Card Slot<br>(for data reco | 2<br>ording and firmware up                | grade)      |   |
| SW/HW Info.    | 1.11GB free (                  | 1.11GB free (Total 15.55GB)                |             |   |
| Custom Undeter | Current Platf                  | orm Version                                | V2.2.1.1951 |   |
| System opuates | No file availa                 | No file available!                         |             |   |
|                | Current AIS 1                  | Current AIS Transceiver Firmware V1.2.8.06 |             |   |
|                | No file availa                 | No file available!                         |             |   |
|                |                                | Check for Updates                          |             |   |
|                |                                |                                            |             |   |
|                |                                |                                            |             |   |
|                |                                |                                            |             |   |
|                |                                |                                            |             |   |
|                |                                |                                            |             |   |

### 3.10.3 Help

| Parameter Name | Description                                         |  |
|----------------|-----------------------------------------------------|--|
| Support        | To display manufacturer's service email address and |  |
|                | other contacts for facilitating technical support   |  |
| About          | Copy right statement of the manufacturer            |  |
| EULA           | End User License Agreement                          |  |
| License        | To display other licenses used in this device       |  |

# **SPECIFICATIONS**

## 4.1 Product Specifications

| APPLICABLE STANDARDS             |                                                |  |  |
|----------------------------------|------------------------------------------------|--|--|
| IEC 60945 Ed. 4:2002             | EN 303 413 V1.1.1                              |  |  |
| IEC 62287-1 Ed. 3:2017 (P200-CS) | EN 301 489-1 V2.1.1 / EN 301 489-19 V2.1.1     |  |  |
| IEC 62287-2 Ed. 2:2017 (P200-SO) | EN 301 489-1 V2.1.1 / EN 301 489-17 V3.1.1     |  |  |
| IEC 61108-1 Ed. 2:2003           | EN 301 843-1 V2.2.1                            |  |  |
| ITU-R M.1371-5:2014              | EN 62311:2008                                  |  |  |
| EN 300 328 V2.2.2                |                                                |  |  |
| EN 62368-1:2014 + A11:2017       |                                                |  |  |
| AIS T                            | RANSCEIVER                                     |  |  |
| Frequency Range                  | 156.025 MHz ~ 162.025 MHz                      |  |  |
| Access Scheme                    | SOTDMA or CSTDMA depends on the class B        |  |  |
|                                  | transponder equipped                           |  |  |
| Channel Bandwidth                | 25 KHz                                         |  |  |
| Modulation                       | GMSK / FM                                      |  |  |
| Data Rate                        | 9,600 bps                                      |  |  |
| Number of AIS Transmitter        | 1                                              |  |  |
| Number of AIS Receiver           | 2 (one time-shared between AIS and DSC)        |  |  |
| Number of DSC Receiver           | 1 (time-shared between AIS and DSC)            |  |  |
| AIS Channel 1                    | CH 87B (161.975 MHz)                           |  |  |
| AIS Channel 2                    | CH 88B (162.025 MHz)                           |  |  |
| Tx Power Output                  | SOTDMA: 5 Watt (37 dBm ± 1.5 dB) or 1 Watt (30 |  |  |
|                                  | dBm ± 1.5 dB)                                  |  |  |
|                                  | CSTDMA: 2 Watt (33 dBm ± 1.5 dB)               |  |  |
| Rx Sensitivity                   | < -107 dBm @ 20% PER                           |  |  |
| DSC RECEIVER                     |                                                |  |  |
| Modulation                       | 1,300 Hz / 2,100 Hz FSK                        |  |  |
| Data Rate                        | 1,200 bps ± 30 ppm                             |  |  |
| GPS RECEIVER (INTEGRATED)        |                                                |  |  |
| Receiving Channels               | 50 channels                                    |  |  |
| Accuracy                         | IEC 61108-1 compliant                          |  |  |
| Output Rate                      | 1 Hz                                           |  |  |
| Time to First Fix < 60s          |                                                |  |  |
| LCD DISPLAY                      |                                                |  |  |
| Display Size                     | 7 inches                                       |  |  |
| Screen Brightness                | 850 nits                                       |  |  |
| Display Resolution               | 1024x600                                       |  |  |

| Viewing Angles              | typ./ min. 85°/ 80° top/bottom.               |  |
|-----------------------------|-----------------------------------------------|--|
|                             | tvp./ min. 85°/ 80° left/right                |  |
| Backlight Color             | White LED                                     |  |
| PO                          | WER SUPPLY                                    |  |
| Power Input / Current (max) | P200-SO: 12-24 VDC / 2.3-1.1A max             |  |
|                             | P200-CS: 12-24 VDC / 2.3-1.9A max             |  |
| CONNEC                      | CTION INTERFACE                               |  |
| VHF Antenna Connector       | SO-239 (female)                               |  |
| GPS Antenna Connector       | TNC (female)                                  |  |
| NMEA 0183 Connector         | 12 pins (with 8 wires connecting to external  |  |
|                             | device)                                       |  |
| NMEA 2000 Connector         | 5 pins, standard connector LEN=1              |  |
| Ethernet Port (Optional)    | 8 pins (with a cable connecting to RJ45       |  |
|                             | connector)                                    |  |
| Power Connector             | 3 pins                                        |  |
| KEYPAD & SD CARD            |                                               |  |
| Power On/Off Key            | A dedicated keypad for power on/off           |  |
| Keypad                      | Home, Menu, Room-in, Room-out, Esc, Enter,    |  |
|                             | Func, Power, Up-down-left-right               |  |
| Micro-SD Card               | Support two micro-SD cards, one for C-Map     |  |
|                             | charts, one for firmware upgrade              |  |
| ENV                         | RONMENTAL                                     |  |
| Operating Conditions        | IEC 60945 "protected" category                |  |
| Operating Temperature       | -15°C ~ 55°C                                  |  |
| Storage Temperature         | -30°C ~ 70°C                                  |  |
| Humidity                    | 93% relative humidity (RH) for 10 hours @40°C |  |
| Compass Safe Distance       | 0.55 m (standard-magnetic)                    |  |
|                             | 0.45 m (steering-magnetic)                    |  |
| Waterproof Rating           | IPX7 with card door closed                    |  |
| PHYSICAL                    |                                               |  |
| Width                       | 233.63 mm (9.20 inches)                       |  |
| Height (Main Unit)          | 150.00 mm (5.91 inches)                       |  |
| Depth                       | 77.56 mm (3.05 inches) (exclude connector)    |  |
| Weight                      | 1045g (without Ethernet connector)            |  |
| Wi-I                        | Fi (OPTIONAL)                                 |  |
| Tx Transmit Power           | 18 dBm (EIRP)                                 |  |
| Frequency Range             | 2412 MHz ~ 2472 MHz                           |  |
| Wi-Fi Antenna               | Balance Flex Antenna with 2.8 dBi             |  |

## 4.2 Dimensions

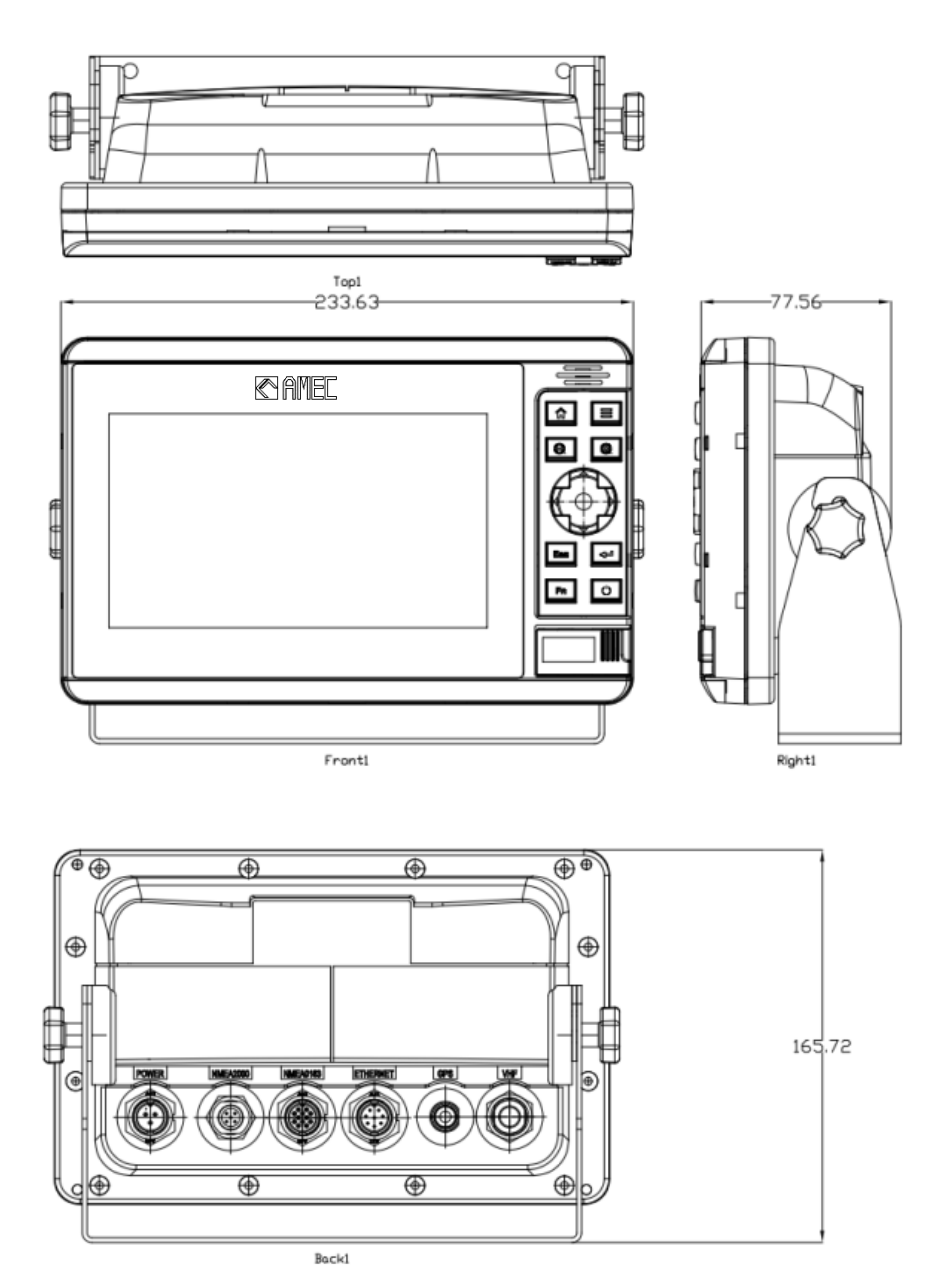

50

## 4.3 Supported NMEA 0183 Sentences

| Transmit |                                          |  |
|----------|------------------------------------------|--|
| Sentence | Description                              |  |
| GGA      | Global Positioning System Fix Data       |  |
| GSA      | GNSS DOP and Active Satellites           |  |
| GSV      | GNSS Satellites In View                  |  |
| GLL      | Geographic Position – Latitude/Longitude |  |
| RMC      | Recommended Minimum Specific GNSS Data   |  |
| VDO      | AIS VHF Data-Link Own-Vessel Report      |  |
| VDM      | AIS VHF Data-link Message                |  |
| Receive  |                                          |  |
| Sentence | Description                              |  |
| DTM      | Datum Reference                          |  |
| GBS      | GNSS Satellite Fault Detection           |  |
| GSA      | GNSS DOP and Active Satellites           |  |
| HDT      | Heading, True                            |  |
| RMC      | Recommended Minimum Specific GNSS Data   |  |
| ROT      | Rate Of Turn                             |  |

## 4.4 NMEA 2000 PGN Information

| Transmit |                                             |  |
|----------|---------------------------------------------|--|
| PGN      | Description                                 |  |
| 59392    | ISO Acknowledgment                          |  |
| 59904    | ISO Request                                 |  |
| 60928    | ISO Address Claim                           |  |
| 126464   | PGN List - Transmit PGN's group function    |  |
| 126996   | Product Information                         |  |
| 129025   | Position Rapid Update                       |  |
| 129026   | COG SOG Rapid Update                        |  |
| 129029   | GNSS Position Data                          |  |
| 129038   | AIS Class A Position Report                 |  |
| 129039   | AIS Class B Position Report                 |  |
| 129040   | AIS Class B Extended Position Report        |  |
| 129041   | AIS Aids to Navigation (AtoN) Report        |  |
| 129539   | GNSS DOPs                                   |  |
| 129540   | GNSS Sats in View                           |  |
| 129792   | AIS DGNSS Broadcast Binary Message          |  |
| 129793   | AIS UTC and Date Report                     |  |
| 129794   | AIS Class A Static and Voyage Related Data  |  |
| 129795   | AIS Addressed Binary Message                |  |
| 129796   | AIS Acknowledge                             |  |
| 129797   | AIS Binary Broadcast Message                |  |
| 129798   | AIS Class A Position Report                 |  |
| 129800   | AIS UTC/Date Inquiry                        |  |
| 129801   | AIS Addressed Safety Related Message        |  |
| 129802   | AIS Safety Related Broadcast Message        |  |
| 129803   | AIS Interrogation                           |  |
| 129804   | AIS Assignment Mode Command                 |  |
| 129805   | AIS Data Link Management Message            |  |
| 129806   | AIS Channel Management                      |  |
| 129807   | AIS Group Assignment                        |  |
| 129809   | AIS Class B "CS" Static Data Report, Part A |  |
| 129810   | AIS Class B "CS" Static Data Report, Part B |  |
|          | Receive                                     |  |
| PGN      | Description                                 |  |
| 59392    | ISO Acknowledgment                          |  |
| 59904    | ISO Request                                 |  |
| 60928    | ISO Address Claim                           |  |
| 127250   | Vessel Heading                              |  |

| 127258 | Magnetic Variation      |
|--------|-------------------------|
| 129026 | COG & SOG, Rapid Update |
| 129029 | GNSS Position Data      |
| 129539 | GNSS DOPs               |

# **5 TROUBLESHOOTING**

#### P200 receives AIS signals normally, but no one in the surrounding can see me, why?

- AIS Class B transmission range limitation: an AIS Chartplotter transmitting range of 5-7 miles in perfect conditions. The AIS receiver in the transceiver will typically see Class A vessels that are 20-30 miles away or even more in excellent conditions. The major reason is that all AIS Chartplotters transmit at 2 watts vs. the 12.5 watts that Class A transceivers typically use. This difference in power impacts on the transmission range of each transceiver type. For this reason, it is quite possible that Class A vessel can be seen, but Class B vessel might not be seen.
- VHF antennas interference: if you are using a dedicated AIS/VHF antenna for your transceiver, be sure that it is placed at least 6 ft (1.83 m) away from other VHF antennas or vertical metal objects and ideally install the antenna on a different vertical plane from other VHF antennas. In several tests, mounting two VHF antennas next to another typically reduces the transmitting range to both antennas by 50-70%.
- GPS is not fixed: If your GPS antenna is not connected or setup correctly, your transceiver will see other vessels fine, but you will not be sending out your vessel position. All AIS transceivers need a good GPS fix before it can send out any type of transmission. The color and state of the LEDs on the transceiver indicate if the unit is in transmission mode or not.
- The location of VHF antenna is directly related to AIS transmitting range. The VHF antenna should be installed at mast as high as possible.

# Even though my P200 is transmitting, why do some vessels with AIS take a long time to see my vessel name or not see it at all?

AIS Class B users should keep in mind that Class B transceivers do not broadcast
position updates as often as Class A commercial transceivers. As with Class B
transceivers, the full static information, such as vessel's names, the transmission
is broadcasted every 6 minutes; however, MMSI and dynamic information, such
as position, update will only be sent out every 3 minutes if the vessel is moving
slower than 2 knots. To add to this, if the receiving party is using non-standard
dual channel receiver (a single channel receiver), then in perfect conditions, the
receiver will get your full static information every 12 minutes and your MMSI and
dynamic information every 6 minutes if you are moored.

# My MMSI is being received by other vessels but my vessel name is not shown on their chart plotter or PC, why?

• Older software and AIS displays may not be fully compatible with Class B transceivers. In some of these cases, older equipments might only have Class B vessel show up on their displays with just MMSI number without the vessel name. This is usually due to the receiving device not knowing how to process the Message 24 static data from Class B transceivers. Please contact the chart plotter maker and ask for software upgrades (for these older chart plotters) to resolve this issue.

If you still encounter difficulties to set up or operate P200 correctly, please email to <u>service@alltekmarine.com</u> for further instructions.

# **6 ABBREVIATIONS**

| AIS    | Automatic Identification System              |
|--------|----------------------------------------------|
| AtoN   | Aids to Navigation                           |
| COG    | Course Over Ground                           |
| CPA    | Distance to Closest Point of Approach        |
| CSTDMA | Carrier-Sense Time Division Multiple Access  |
| SOTDMA | Self-Organized Time Division Multiple Access |
| DSC    | Digital Selective Calling                    |
| ECS    | Electronic Chart System                      |
| ETA    | Estimated Time of Arrival                    |
| FM     | Frequency Modulation                         |
| GPS    | Global Positioning System                    |
| GMSK   | Gaussian Minimum Shift Keying                |
| GNSS   | Global Navigation Satellite System           |
| HDG    | Heading                                      |
| IMO    | International Maritime Organization          |
| MMSI   | Maritime Mobile Service Identity             |
| NM     | Nautical Miles ( 1 NM = 1 852 m)             |
| NMEA   | National Marine Electronics Association      |
| PER    | Packet Error Rate                            |
| POS    | Position                                     |
| Rx     | Receive                                      |
| SART   | Search and Rescue Transmitter                |
| SOG    | Speed Over Ground                            |
| ТСРА   | Time to Closest Point of Approach            |
| TDMA   | Time Division Multiple Access                |
| Тх     | Transmit                                     |
| UTC    | Universal Time Co-ordinated                  |
| VDL    | VHF Data Link                                |
| VHF    | Very High Frequency                          |
| VSWR   | Voltage Standing Wave Ratio                  |
| VTS    | Vessel Traffic Services                      |

# FCC INTERFERENCE STATEMENT

NOTE: This equipment has been tested and found to comply with the limits for a Class A digital device, pursuant to part 15 of the FCC Rules. These limits are designed to provide reasonable protection against harmful interference when the equipment is operated in a commercial environment. This equipment generates, uses, and can radiate radio frequency energy and, if not installed and used in accordance with the instruction manual, may cause harmful interference to radio communications. Operation of this equipment in a residential area is likely to cause harmful interference at his own expense.

This device complies with Part 15 of the FCC Rules. Operation is subject to the following two conditions:

1) This device may not cause harmful interference, and

2) This device must accept any interference received, including interference that may cause undesired operation.

Any changes or modifications not expressly approved by AMEC for compliance could void of the user's authority to operate the equipment.

# **RF Exposure Warning**

**WARNING:** This device generates and radiates RF electromagnetic energy and must be installed and operated according to the instructions contained in this manual. Failure to do so may result in product malfunction and/or exposure to potentially harmful levels of radio frequency radiation.

**WARNING:** Never operate this device unless it is properly connected to a VHF antenna. To maximize performance and minimize human exposure to RF energy, always mount the antenna at least 3m from the device.

The system has a Maximum Permissible Exposure (MPE) radius of 1.2m from the antenna. This has been determined assuming the maximum power of the transmitter and using a standard half-wave monopole VHF antenna with a maximum gain of 3dBi and termination impedance of 50 ohms.

When installing the antenna and operating the equipment consider the following:

- The antenna should be mounted at a minimum vertical distance of 5m above the deck in order to meet international safety directives on Maximum Permissible Exposure (MPE). Failure to adhere to these limits could expose persons within the radius to RF radiation in excess of the recommended MPE limits.
- Higher gain VHF antennas will require a larger MPE radius.
- Do not operate the unit when anyone is within the MPE radius of the antenna.
- The antenna should not be co-located or operated in conjunction with any other transmitting antenna.

## **DECLARATION OF CONFORMITY**

Hereby, Alltek MarineElectronics Corp.. (AMEC) declares that this P200 is in compliance with the essential requirements and other relevant provisions of Directive **2014/53/EU RED**.

A copy of the Declaration of Conformity can be obtained on-line from under "Download":

http://www.alltekmarine.com/

# AMEC WORLDWIDE WARRANTY

#### Limited warranty

Subject to the terms, conditions and limitations set forth in this Worldwide Limited Warranty (hereinafter the "Warranty"), KODEN warrants that its products, when properly installed and used, will be free from defects in material and workmanship for a period of twelve (12) months, from the date of first purchase (the 'Warranty Period') For the purposes of this warranty, 'date of first purchase' means the date that the product was purchased by the first retail customer, or by the institutional customer, or in the case of a product installed on a new vessel or any other marine related platform by a certified AMEC original equipment manufacturer (a 'AMEC OEM'), the date that such vessel was purchased by the first retail customer.

AMEC will, at its sole option, repair or replace any defective products or components returned during the Warranty Period in accordance with the terms, conditions and limitations set forth below. Such repairs or replacement will be the sole remedy of the customer under this Warranty.

#### **Standard Warranty Service**

To qualify for standard warranty service the product must be returned to a AMEC-certified service agent (i) within the Warranty Period, and (ii) within thirty (30) days of the alleged product failure. Any products returned must be securely packaged and sent pre-paid and insured to AMEC or to a AMEC-certified service agent. All products returned must be accompanied by a copy of the original sales receipt to be eligible for standard warranty service.

#### Other conditions

This Warranty is fully transferable provided that you furnish the original proof of purchase to the AMEC -certified service agent. This Warranty is void if the seal label is removed or defaced.

THE LIABILITY OF AMEC TO A CUSTOMER UNDER THIS WARRANTY, WHETHER FOR BREACH OF CONTRACT, TORT, BREACH OF STATUTORY DUTY OR OTHERWISE SHALL IN NO EVENT EXCEED AN AMOUNT EQUAL TO THE TOTAL PURCHAE PRICE OF THE PRODUCT GIVING RISE TO SUCH LIABILITY AND IN NO EVENT SHALL AMEC BE LIABLE FOR SPECIAL, INCIDENTAL, CONSEQUENTIAL OR INDIRECT DAMAGES OR LOST OF GOODWILL, REPUTATION, LOSS OF OPPORTUNITY OR INFORMATION, DATA, SOFTWARE OR APPLICATIONS.

In the event that any term or provision contained in this Warranty is found to be invalid, illegal or unenforceable by a court of competent jurisdiction, then such provision shall be deemed modified to the extent necessary to make such provision enforceable by such court, taking into account the intent of the parties. All AMEC products sold or provided hereunder are merely aids to navigation. It is the responsibility of the user to exercise discretion and proper navigational skill independent of any AMEC product.

#### **Alltek Marine Electronics Corporation**

14F-2, No. 237, Sec. 1, Datong Rd., Xizhi Dist., New Taipei City, 22161, Taiwan

> Tel: +886 2 8691 8568 Fax: +886 2 8691 9569 Email: service@alltekmarine.com Website: www.alltekmarine.com